#### © by Intrasystem

## RFRScanner – version 1.1.4 – NOV/2023 http://www.intrasystem.it/Frequency/Frequency.html

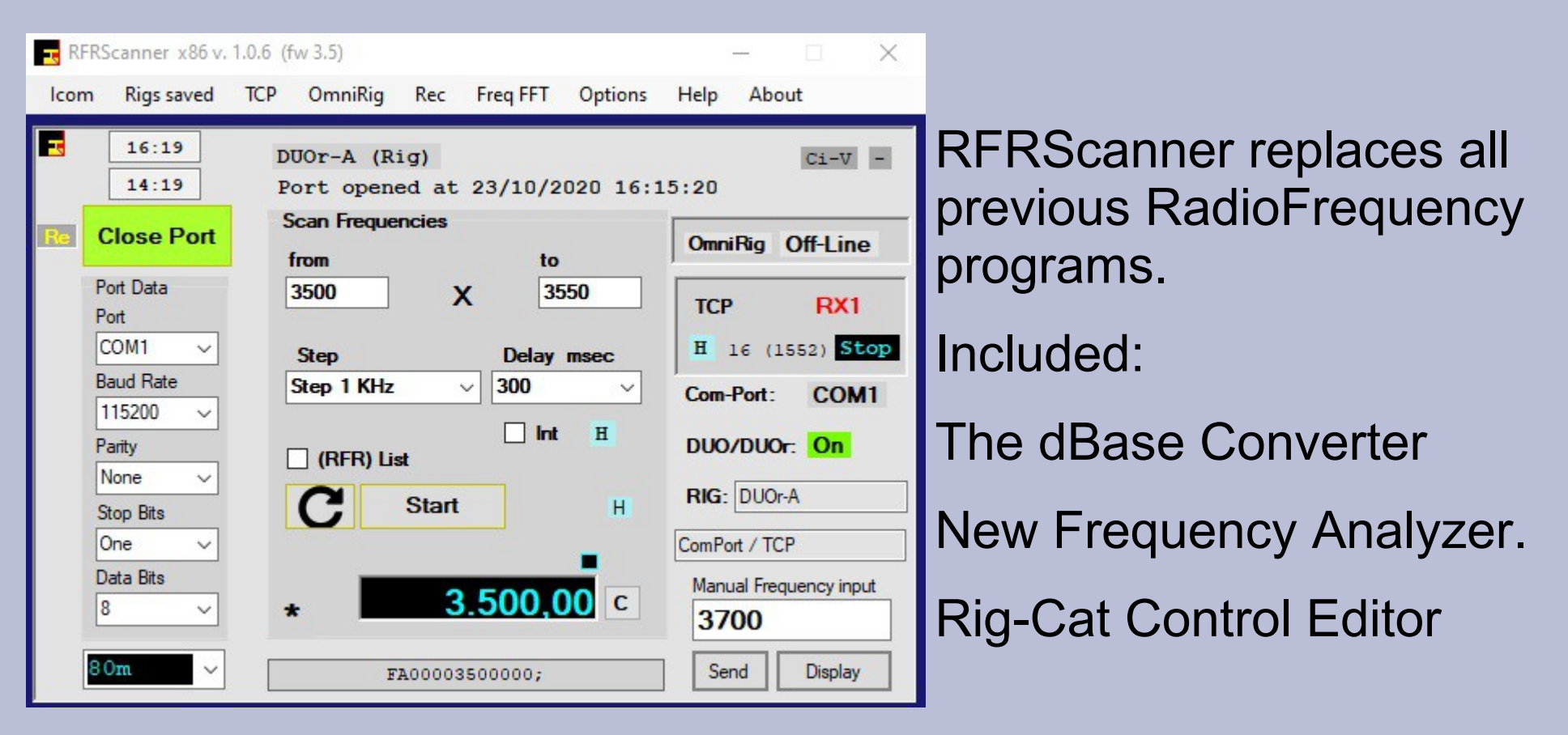

- dB, dBase = Database
- RFR = RFRScanner
- Read the Tooltips
- Read the [H]elp Labels

- Elad Rig user: SW2-Menu > [Remote Ctrl] > Enable OmniRig + TCP
  - Each View remains in the position where you left it.
    - Open Port [Re]fresh Com-Ports

#### The new BackGround View: BackGround

## The Frequency Analyzer v 1.0.0

| Frequency FFT                                                        |                                                        |
|----------------------------------------------------------------------|--------------------------------------------------------|
| Stop                                                                 |                                                        |
| Filter :    10      Amplitude:    1,50      BandWidth (Hz) :    3000 |                                                        |
| 7041,71<br>2210 7041,00                                              |                                                        |
|                                                                      |                                                        |
| 0 Hz 301 Hz 601 Hz 902 Hz 12                                         | 202 Hz 1503 Hz 1803 Hz 2104 Hz 2404 Hz 2705 Hz 3000 Hz |

Bandwidth: 1000 to 20000 Hz - Default 3000 Hz

Amplitude: 1,50 Default value

[2210] Mouse-Pointer Hz position

[7041,71] Mouse-Pointer Hz position = Frequency 10Hz precision Mouse-Click, tune the Radio to this Frequency.

[0,71] Frequency deviation in Khz. +/- You can use it as Frequency Scanner.

[7041,00] actual tuned Radio frequency

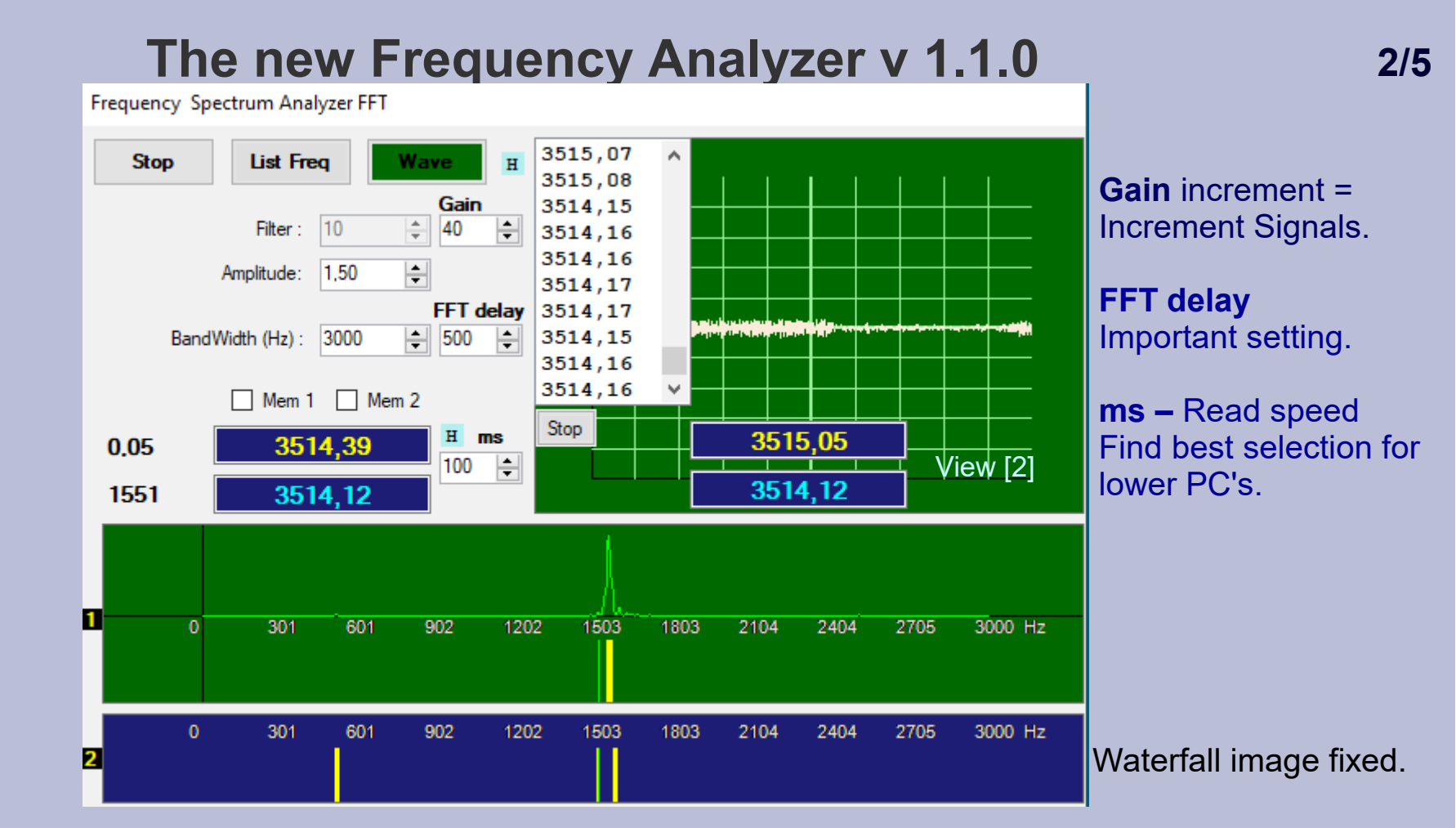

The Band Scope image. (a different waterfall) Signal width = the Signal strength.

[40] = Gain Response (0..55). 0..increment. Default = 6.

[500] = FFT delay in ms. (Default)

[]Mem 1 + 2 = save a Frequency + Set a Frequency. R/L-click.

[ ms ] Read speed in ms . Default = 100 ms.

Next >>>

[1] Band Scope + Waterfall [2] Waterfall selected as fixed Image + frequencies

## The new Frequency Analyzer v 1.1.0 Band Scope + Waterfall

- A single signal is always the real tuned frequency = the Center Frequency 7022,00 Khz.
- The **red** Vertical Center-Signal is indicating only 1 Signal present. No yellow Waterfall signal visible.
- With more than 1 Signal the Center-Signal is assuming the Color "Lime".
- When you click on the Center Signal you tune to the actual Radio Frequency. The yellow Band Frequency is "Red".
- Move the Mouse-Pointer to any other position and select/click. The correct "yellow" frequency is tuned.
- The same applies to the listed frequencies. Menu > [List Freq]
- The Waterfall Image view [2] is showing the same signals until you Fix the Image. (not with the final FFT version 1.1.1)

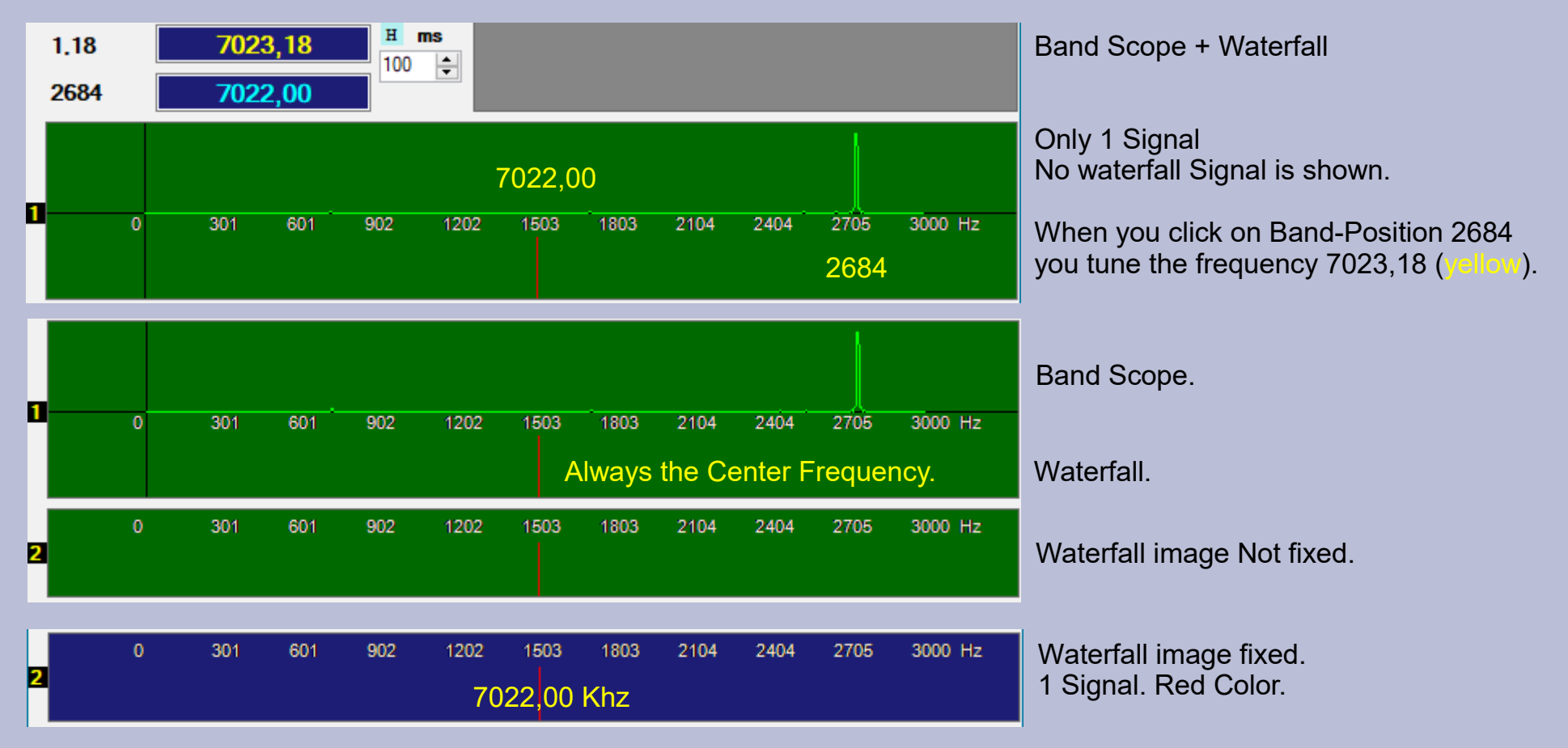

3/5

## The new Frequency Analyzer v 1.1.0 + 1.1.1 **The Waterfall Image – CW example**

#### - Move the Mouse-Pointer into the [2] Waterfall Image.

- R-click and Fix the [1] Waterfall image.

Frequency Spectrum Analyzer FFT

- R-click again and close the Image. The entry-frequency is 3514,12 and your Radio is returning to this frequency!
- Mouse-Move, the Peak in Hz is indicated. Here, 1551 and only the yellow Frequency indication is changing (3515,05)
- Click on a Signal (yellow) or any other position. The relative Frequency (yellow) is tuned.
- All positions and frequencies are Fixed and not changing if you select and tune a different Frequency.

#### While the Image is open you could change the Frequency or Band and return to the Image. Often used during all Tests.

The choice of the FFT-delay determines the time/moment the Waterfall image is copied.

The Final Analyzer FFT Image v 1.1.1 has a

**Different Mouse-Click behaviour! (see 5/5)** 

By adjusting the "Gain" (increase) less strong signals are read. Follow the Band-Scope.

Before fixing an image make sure that the signals are stable at least for the time of the

Do not forget to adjust the Radio AF Gain

While the Image is open the View [1] is reading the Band Spectrum. You can click/select

There are 3 CW Signals on the Image. 1 is on top of the green center-frequency. When you close the Image the Frequency is returning to the start-Frequency 3514,12

(RFR) ShortCut (F7) – memorize a Frequency. The Frequency dBase View must be open. (F4)

Next >>>

3515,07 Δ. List Freq Stop Wave н 3515.08 Gain 3514,15 Filter : 10 40 3514.16 3514,16 1,50 + Amplitude: FFT-delay. 3514.17 FFT delay 3514.17 ÷ 3514,15 BandWidth (Hz) : 3000 500 1 3514,16 volume. 3514.16 Mem 1 Mem 2 Stop Frequency th 3515,05 н ms 0.05 3514.39 ÷ 100 The Center-3514,12 3514,12 1551 Signal width = the Signal strength The Band Scope any Signal-Frequency. 1 301 601 902 1202 1503 1803 2104 2404 2705 3000 Hz The Image does not change. The Waterfall 3000 Hz 2404 301 601 902 1202 1503 1803 2104 2705 Image 🗾 The saved/fixed Image

## The new Frequency Analyzer v 1.1.1 + 1.1.2 **The Waterfall Image – RTTY example**

Increasing the Gain is increasing QRM. Use DSP filters or your Radio Filters.

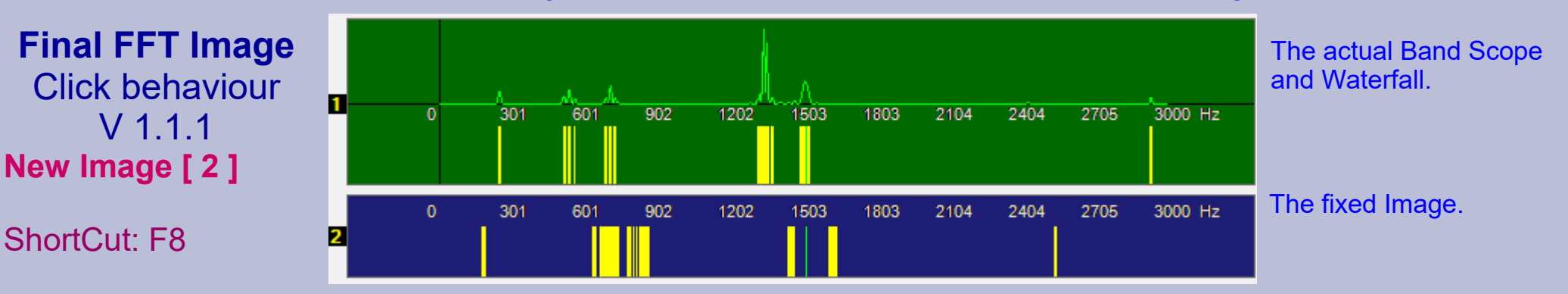

Here the **Gain** has a high value otherwise we could not receive / see the weaker signals.

#### A word about frequency listing.

[List Freq] is opening and starting the Frequency listing for any Waterfall-Signal received. You can [Stop] the listing and selecting / tuning the frequencies. On Re-Start the List is empty. Closing the List View [List Freq] the list is empty. After 1000 items the list is empty and re-starting. (final FFT version 1.1.1) The Frequency List is sorted. There are no repeated frequencies. (final FFT version 1.1.1) When you just tune your Radio it is suggested to stop the frequency listing.

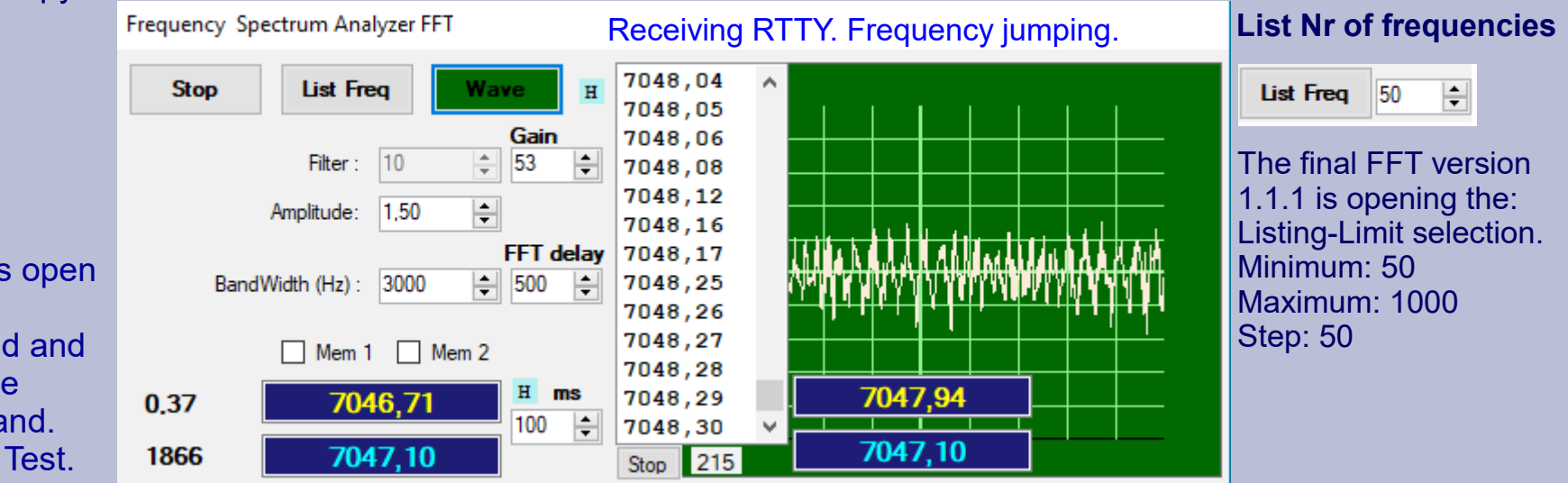

ShortCut: F8

Repeat with half sec interval. Stop F8 = the last [1] Waterfall. Image is copied + copy is confirmed with the Red copy-label. While you use the F8 ShortCut the Red copylabel is white.

V 1.1.1

Exit Image [2]

**R-MouseClick** 

While the Image is open you can change Frequency or Band and return to the Image Frequency and Band. Often used under Test.

## The new RIG Editor CAT Control x any Rig

CAT Control for any RIG

| PC control commands - SerialPort (RS-232)                                                                                                    | ○ Simulate Receiver                                       |                                                                                                    |
|----------------------------------------------------------------------------------------------------|-----------------------------------------------------------|----------------------------------------------------------------------------------------------------|
| SET Frequency Command                                                                                                    | Get Receiving Frequency                                   | Operating Mode Controls x single Rig's                                                                                                    |
| Invert         Frequency as BCD-String ?         5 Byte         Standard           Frequency as BCD-String ?         4 Byte         Example: IC-735 | Alphabetical Start-Command<br>FE FE                       | Any Operating Mode is using 3 commands. Set, Read, Answer.<br>You supply the Set , Read and Answer Parameters.<br>The Read command is returning the Answer. |
| Rig Name     Rig Type       IC-7400     Icom     >> Operating Mode                                                                                  | AddressCI-VCommandE06603                                  | Ready examples:       Kenwood_ts990       IC-7300       IC-R8500       DUO/r         Comment       Rig Name                                                 |
| Alphabetical Start-Command                                                                                                    | Frequency Mask                                            | Ci-V 66 Char Terminator IC-7400                                                                                                    |
| FEFE                                                                                                    | 0000000000 11                                             | Prefax P1 P2                                                                                                    |
| CLV Padia Address number                                                                                                    | BCD Mask                                                  | Set FE_FE_66 ^ _E0_ 01:USB ^ + _FD                                                                                                    |
| 66                                                                                                    | 00 00 00 00 00 14                                         | 03:CW<br>04:RTTY                                                                                                    |
| Address + Command N°     Set Command       E0 05                                                                                                    | FD Char Terminator                                        | 05:FM<br>07:CW-R<br>08:RTTY-R                                                                                                    |
| Frequency Mask                                                                                                    | Receiver answer                                           | Prefax P1 P2                                                                                                    |
| 000000000 11 >                                                                                                    |                                                           | Read FE_FE_66_E0 _04_ + FD                                                                                                    |
| Char Terminator                                                                                                    | Read Frequency Byte Digit<br>00 00 00 00 00 FD > Get Freq |                                                                                                    |
| FD                                                                                                    |                                                           | Prefax P1 P2 Length                                                                                                    |
| Baud Rate Set Frequency Command                                                                                                    | Get FrequencyRead StartFE FE 66 E0 03 FD15                | Answer FE_FE_E0_66_ 04_ 01:USB ^ + FD 20                                                                                                    |
| Transmission type<br>Hex V H Select IC-7400.rig V 9                                                                                                 | Prefix in answer Digit 14<br>FE FE E0 66 03               | 04:RITY<br>05:FM<br>07:CW-R<br>08:RTTY-R                                                                                                    |
| X Clear Fields Load Files H Save                                                                                                    | Confirm Data                                              | V Clear Fields H                                                                                                    |

#### Read the [ H ]elp

The underline Char ( \_ ) is a visible space distance. (BCD)

## Rigs Cat control added. You can add any Rig with the RIG Editor.

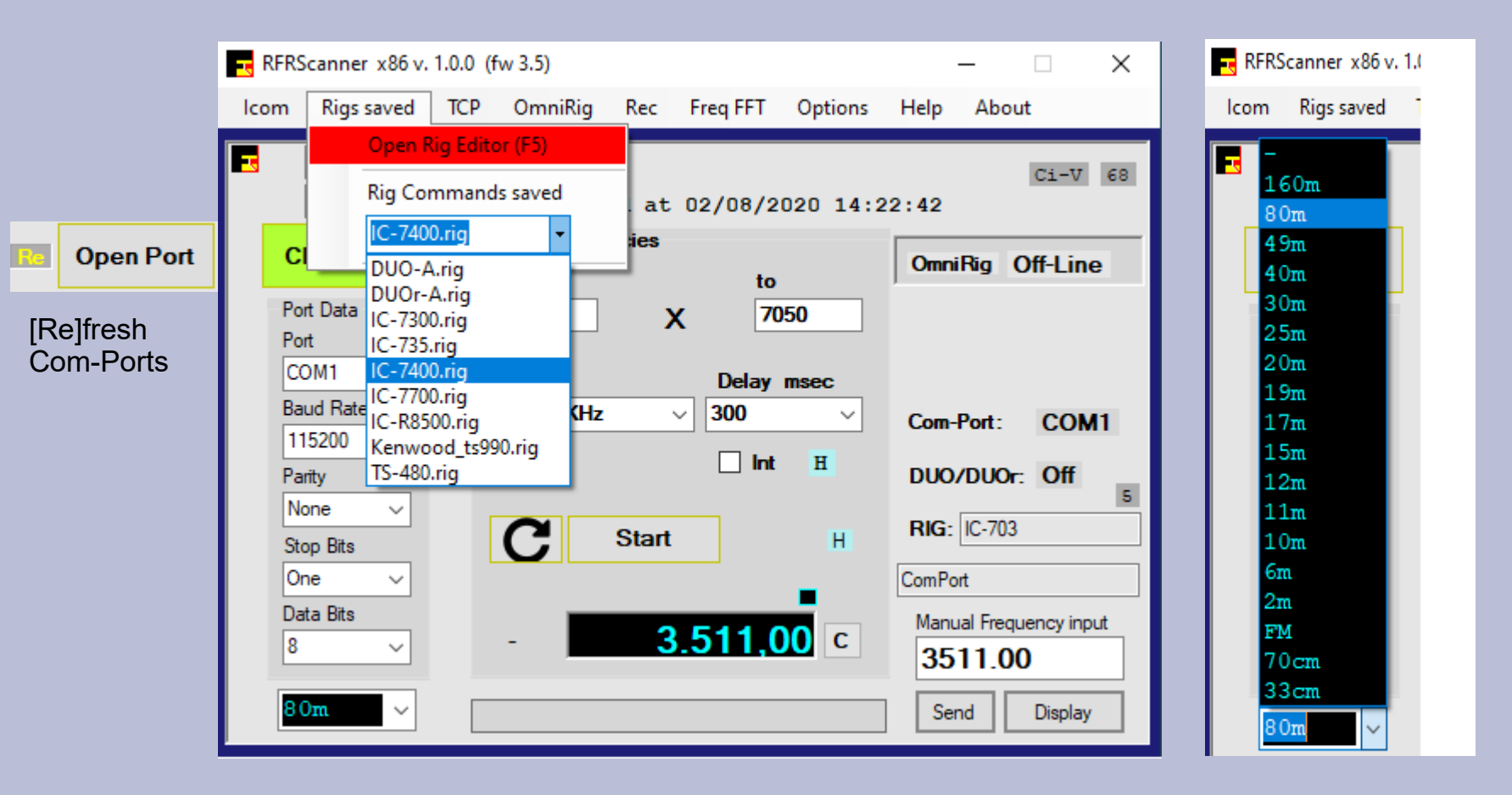

The Frequency Band Selection is tuning the Radio to the Start-Frequency.

Band Selection is changing the Scan from...to frequencies.

## **Icom Rigs Cat control included**

| RFRScanner x86 v. 1                                                                                                    | .0.0 (fv       | v 3.5)                                                                        |                               |                                                            |                                                   | _                                                                                         |                                                      | ×                     |
|----------------------------------------------------------------------------------------------------|----------------|-------------------------------------------------------------------------------|-------------------------------|------------------------------------------------------------|---------------------------------------------------|-------------------------------------------------------------------------------------------|------------------------------------------------------|-----------------------|
| Icom Rigs saved                                                                                                    | тср            | OmniRig                                                                       | Rec                           | Freq FFT                                                   | Options                                           | Help A                                                                                    | bout                                                 |                       |
| RFRScanner x86 v. 1<br>Icom Rigs saved<br>Select RIG<br>IC-703<br>IC-703<br>IC-706MKII(4E)<br>IC-706MKIIG<br>IC-706MKIIG<br>IC-706MKIIG<br>IC-725<br>IC-726<br>IC-728<br>IC-728<br>IC-729<br>IC-735<br>IC-735<br>IC-736<br>IC-746<br>IC-746<br>IC-751<br>IC-756PROII<br>IC-756PROII<br>IC-756PROII<br>IC-756PROII<br>IC-765<br>IC-775 | 0.0 (fv<br>TCP | V 3.5)<br>OmniRig<br>400 (F<br>opene<br>Freques<br>7000<br>Step<br>5tep 1 KHz | Rec<br>Rig)<br>ed at<br>ncies | Freq FFT<br>02/08/2<br>to<br>70<br>Delay<br>✓ 300<br>□ Int | Options<br>020 14:2<br>050<br>msec<br>V<br>H<br>H | Help A<br>22:42<br>OmniRig<br>Com-Por<br>DUO/DI<br>RIG: IC<br>ComPort<br>Manual R<br>3511 | Ci-<br>Ci-<br>Ci-<br>Ci-<br>Ci-<br>Ci-<br>Ci-<br>Ci- | ×<br>7 66<br>ne<br>M1 |
| IC-781<br>IC-781<br>IC-970<br>IC-7000<br>IC-7200<br>IC-7300<br>IC-7400<br>IC-7600<br>IC-7700<br>IC-7700<br>IC-7800<br>IC-7800<br>IC-R71                                                                                                    | v              |                                                                               |                               |                                                            |                                                   | Send                                                                                      | Dispi                                                | ay                    |

37 Icom Rig's are included. (Frequency + Mode) The Rig's Editor is including Icom Radios as example only.

The examples are useful in case the Mode-Parameters are different from the general Icom parameters.

#### Import/Download SW2 Stations Memory into RFRScanner Frequency dB (SW2) you connect any Rig with SW2

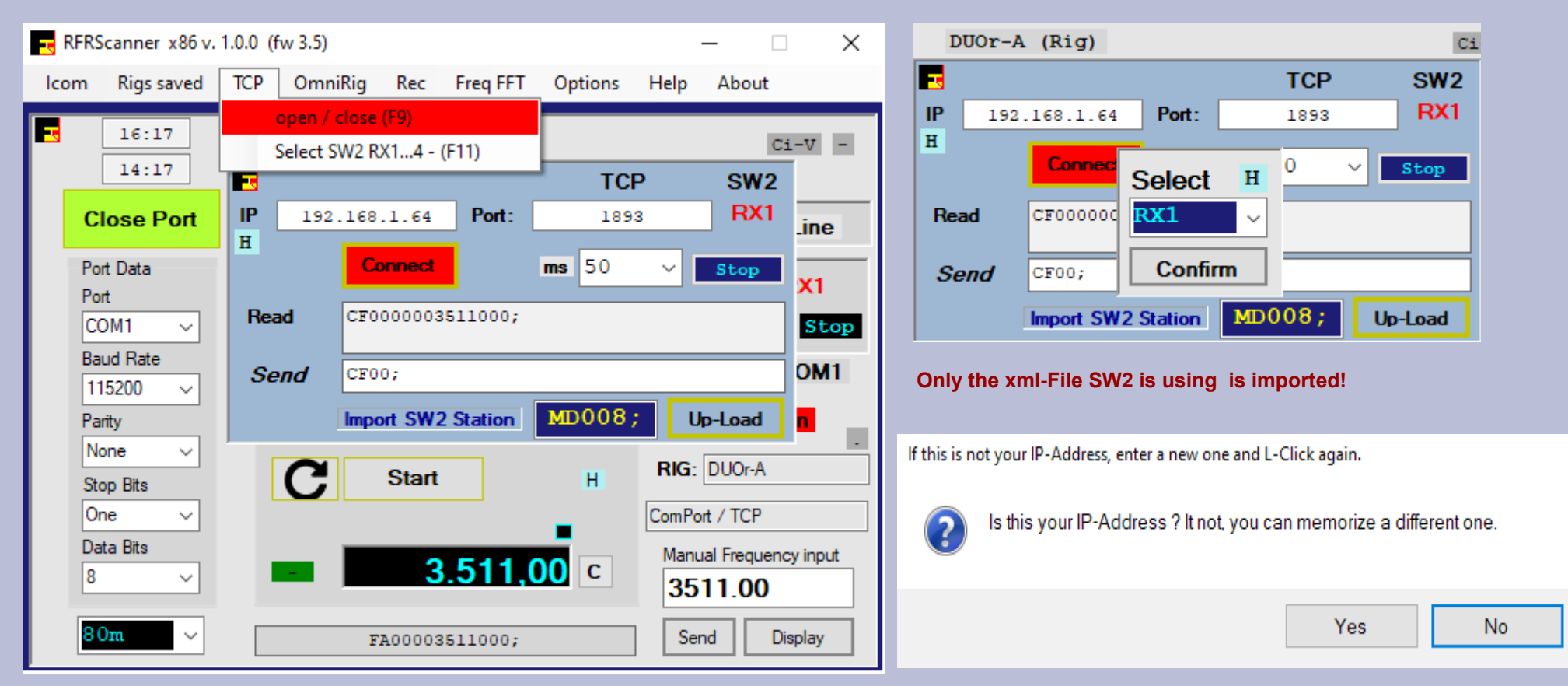

Import SW2 Frequencies + UpLoading to SW2 Station Memory is automatic. Import SW2 xml-file

When downloading a SW2 \*.xml Station File the RFRScanner (SW2) <u>Local Frequency dBase is replaced</u> ! (Backup is done in automatic)

When the download procedure is terminated check the CHECKSUM. If you download 140 records the final message must state: 140/140. In case of Error: Repeat the procedure.

If you want a different xml file, NOT the one SW2 is actually using, you must first load that file into the SW2 Station Memory. Download is only reading the actual xml-file SW2 is using.

#### Make sure: TCP interrupted [Stop], Com-Port closed, RFRScanner OmniRig closed !

Next >>>

1/3

#### Import/Download SW2 Stations Memory into RFRScanner Frequency dB (SW2) 2/3

#### **Download Records SW2 LIMITATION !**

#### Read the Elad SW2 TCP Bugs explanation > RFRScanner > Help >TCP Bugs

Record start reading at digit 10 MS000002>>>> (2 Records) 'Mask digits = 110000000000 Frequency digits = 16Station Name '0000000000000000' Bug Mode digits = 6 reserved. Used 1 digit only. '000000' Bug MS0000002 Prefax + Nr. of Records (max. 60 Rec x each request) Max Read-Records = 9999 Get Rec From...To is limited to 4 digits = 9999. SW2 TCP Manual is indicating 99999. 00007646000 Frequency ODeutscher Wette Station Name (Deutscher Wette) 15 digits (with 16 digits BUG/Error) 1 Mask-zero in front. X00000 X = No Mode|4 digits MS00000099609998; Last Rec request from 9961 to 9999 (39 rec) You download/import max 9999 records. TCP SW2 Import the SW2 Station dBase. RX1 IP RFRScanner 192.168.1.64 Port:  $\times$ 1893 Η Import the SW2 Station Memory ? ms 50 Connect 30213 Records Total Records: 30213 Read MS0000039000066760000Brisbane VOLMET50000000066760000Brisbane MS000000099609998; Send No Yes OK MS00000( Import SW2 Station Up-Load

If your SW2 xml-file has more then 9999 Records you should use the Converter. Read the Page: (2) Database Converter. Assuming that the dBase was created with the Converter.

#### With "Lock to CF" on RX1 TCP/SW2 is NOT Returning the Frequency. (Logical Bug)

#### **Import/Download**

**PC / TCP Interference** 

#### **TCP Import + Upload is quite sensitive.**

Close other programs.

**RFRScanner does not create any errors!** Hundreds of tests confirm Bug free.

#### The Import procedure is the most sensitive.

The program executes the request for data from SW2 100 times if the answer is not correct. Only after 100 *continuous* reading errors the procedure ends with error.

When the procedure starts, a clear message appears: Translating .... Wait. Don't Intern Only confirm the first "OK" information messages. The procedure starts automatically.

Now wait and don't use the mouse or keyboard.

Any procedure interruption is due to PC and programs interferences. Any SW2 data change can compromise the TCP connection for these 2 procedures. Close RFRScanner + SW2. ReOpen SW2 and RFRScanner .

If after a closure and reopening, RFRScanner and the SW2 software, the procedure does not end correctly, it is advisable to do a PC Reboot!

**UpLoad** actual RFRScanner Frequencies to SW2 Station Memory (\*.xml)

New FileName/File or Add records to a existing xml-file.

TCP must be interrupted. [Stop] button. Com-Port should be closed. OmniRig should be closed. (local RFRScanner Omnirig)

UpLoading the local RFRScanner frequency dbase (SW2). You can select:

Add to a existing xml-file (select Filename)
Add to the actual file SW2 is using (select Filename)
Create a new one (Filename – No extension)

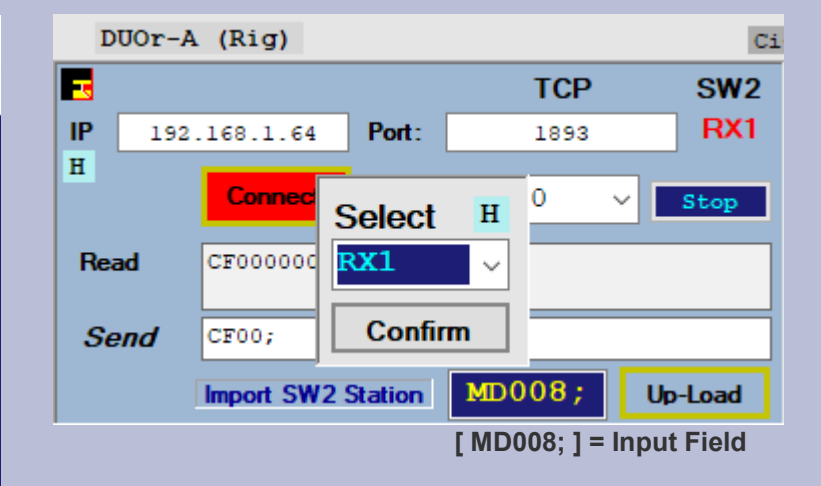

Input the FileName (no extension) only if you create a New xml Database File.

When the Up-Load procedure is terminated check the CHECKSUM. If you Up-Load 140 records the final message must state: 140/140. Error: Repeat the procedure.

Only a new xml-file is present in your actual Program Folder. Copy this file into your Elad Folder. A selected File remains in the selected Folder.

#### Uploading is adding Rec with same Frequencies I The procedure is running in automatic.

# TCP SW2 connection S1...S3, DUO, DUOr DUO/DUOr commands

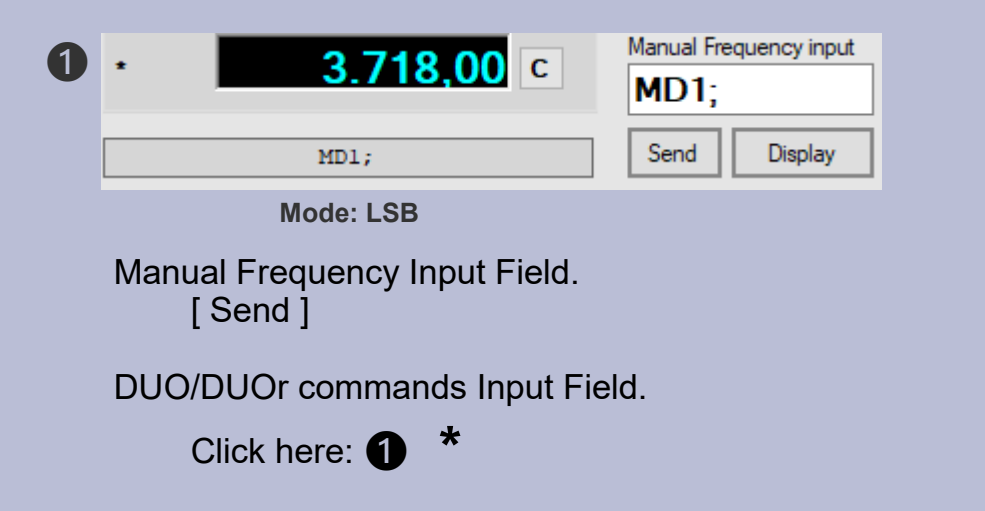

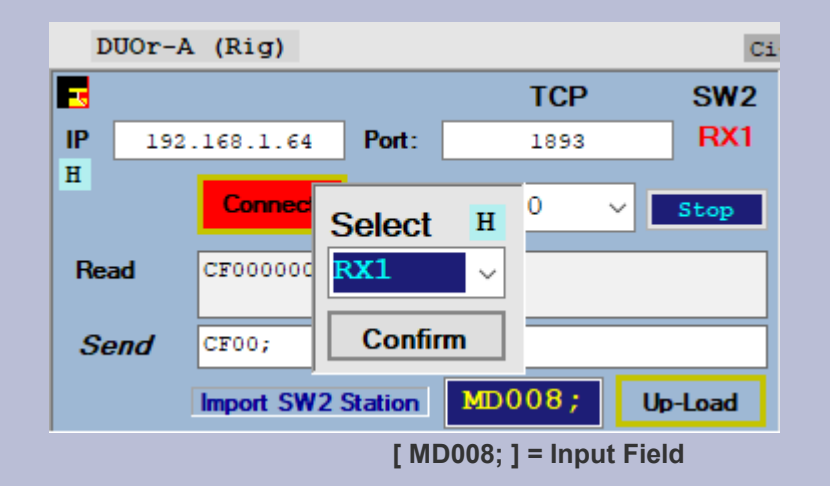

The Input Field x FileNames and TCP commands.

You can simulate the TCP commands.

Input a **command** and then click on the [Send] Button.

F9 ShortCut TCP View F11 ShortCut Select RX1..4

## RFRScanner Scan Frequencies

## Using only internal procedures not the Rig scanner commands.

|                        | RFRScanner x86 v. 1.0.0 (fw 3.5) - X                                                                                                    | Scan Frequencies                                                                                                    |
|------------------------|----------------------------------------------------------------------------------------------------|----------------------------------------------------------------------------------------------------|
|                        | Icom Rigs saved TCP OmniRig Rec Freq FFT Options Help About                                                                                                    | from to                                                                                                    |
|                        | 11:40         DUO-A (Rig)         Ci-V         -           09:40         Port opened at 03/08/2020 11:39:22         Ci-V         -                                                                                                    | Step     Delay msec       Step 1 KHz     \$300                                                                                                    |
| open Port              | Close Port Scan Frequencies OmniRig Off-Line                                                                                                    | 100 200                                                                                                    |
| [Re]fresh<br>Com-Ports | Port Data       7000       X       7050         Port       COM1 →       Step       Delay msec         Baud Rate       Step 1 KHz       300 →       Com-Port:       COM1         115200 →       Step 10 Hz       300 →       Com-Port:       COM1         Parity       Step 10 Hz       Int H       DUO/DUOr:       On         None →       Step 1 KHz       Int H       DUO/DUOr:       On         Stop Bits       Step 1,05 KHz *       Step 2,5 KHz       RIG:       DUO-A         One →       Step 6,25 KHz       ComPort       ComPort         Step 6,25 KHz       Step 6,25 KHz       Manual Frequency input         3511.00       Step 12,5 KHz       Step 12,5 KHz       Step 12,5 KHz | Start       300         400       500         1000       2000         2000       3000         Repeat 20 times         C       Start       20         H       20       H         Stop scanning. Double click 'Stop'. |
|                        | RFRScanner x86 v. 1.0.0 (fw 3.5) ×                                                                                                    | <b>C</b> Start Stop 20 H<br>[x] Int is interrupting                                                                                                    |
|                        | If checked scanning is interrupted with a Message showing the Frequency.<br>You can interrupt and listen to a Frequency as long as you like.<br>Be careful because you could not interrupt the scanning itself.<br>You should use it with a small dBase List or a small Frequency range from > to.                                                                                                    | <b>[x] RFR List</b><br>Scan the saved Frequencies. (RFR)                                                                                                    |

Channel2 Omni ComPort > 10 > VSPE > 11 Channel1 **OmniRig** RX1 Serial Port COM11 Baudrate 115200 RFRScanner x86 v. 1.0.0 (fw 3.5)  $\times$ Rigs saved OmniRig TCP Rec Freq FFT Options Help About lcom Open Dialog 16:33 Ci-V -D Open Client.exe 14:33 P 14:22:42< First Open Client.exe Open OmniRig Close Port Stop OmniRig OmniRig Off-Line RFR > Elad Radio direct Select Rig ۲ The best way is using a Port Data 1 Port existing COM-Port and set it Select OmniRig Path COM1 H 16 (752) Stop  $\sim$ with VSPE. Example: Step Delay msec Baud Rate Step 1 KHz 300 COM1 to Com3.  $\sim$  $\sim$ Com-Port: COM1 115200 Com3 is used with all other н DUO/DUOr: On Parity Software. . None  $\sim$ RIG: DUOr-A Start Н Stop Bits **Read the page:** One ComPort / TCP

Manual Frequency input

Display

3511.00

Send

Copy actual Frequency to the Manual Frequency Field. (Remember)

VSPE virtual Com-Ports

Click 2 x the [Send] button Not fast Or the "Enter Key" if your Mouse Pointer is inside the "Manual Frequency.." Field.

RFR is including the OmniRig DLL procedures and connecting directly. Avoid using the RFR-OmniRig if your Device/Rig/Software is already connected! Example: ELAD SW2 could be connected. RFR OmniRig + RFR [Open Port] device connecting is not allowed.

FA00003511000;

3511.00

You can use the RFR OmniRig x connecting RFR with any Rig (Icom ecc.) directly. Adjust the OmniRig Dialog accordingly. ComPort, Rig and Baud-Rate. You don't need a ComPort Emulator like Vspe ecc. RFR Rig-Selection is not necessary

3.511.00 c

Manual Frequency input

The Basic connection just between SW2 and Flad Radios is automatic. No settings are requested

Depending on the SW2 version pay attention to the following SW2 reaction when you connect Omnirig to the RFRScanner.

If the SW2 Frequency is not "stable" then: - activate the [ LOCK ] - disactivate the [LOCK] Now the Frequency is

Data Bits

 $\sim$ 

 $\sim$ 

FE FE 4A E0 05 00 10 51 03

3.511,00 c

Ð

8

80m

## RFRScanner

## **Audio Recorder**

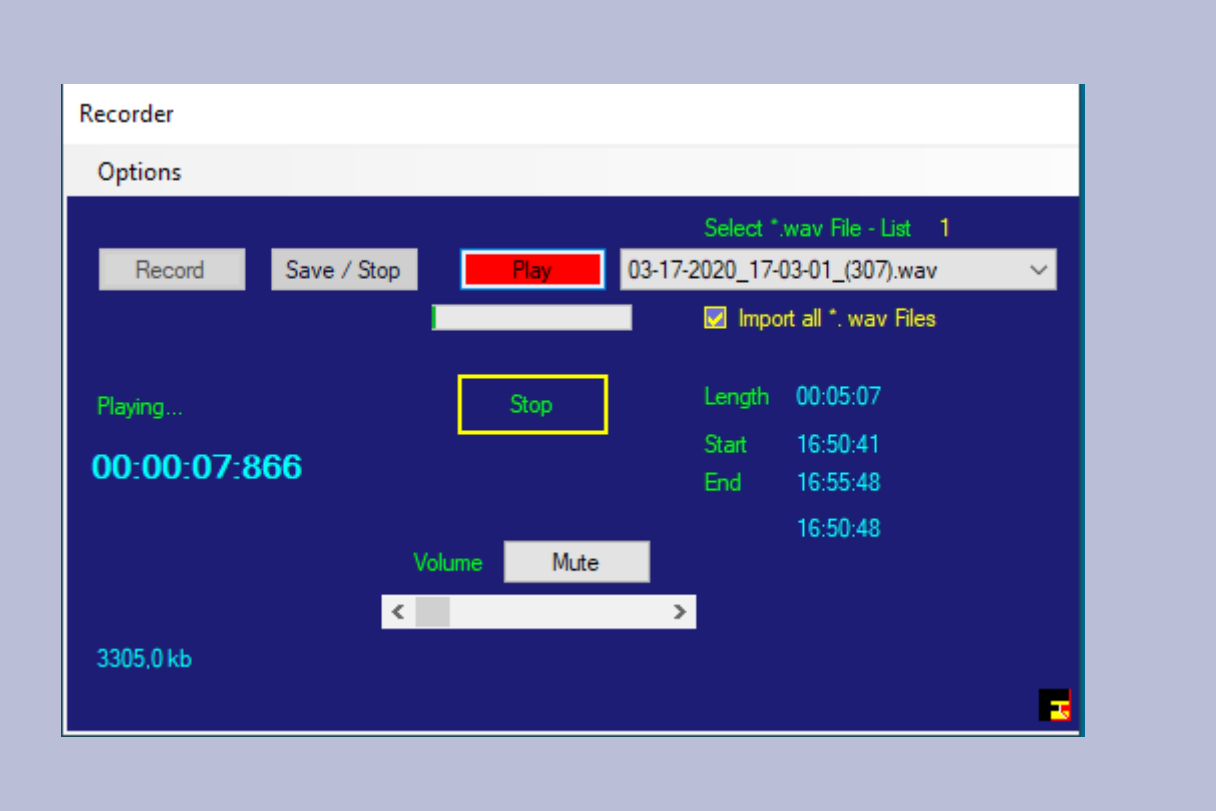

| Recorder                         |  |  |  |  |
|----------------------------------|--|--|--|--|
| Options                          |  |  |  |  |
| Backup *.wav Files               |  |  |  |  |
| Help Backup                      |  |  |  |  |
| Delete *.wav Files (all Files)   |  |  |  |  |
| Your Audio Devices               |  |  |  |  |
| Delete Local *.wav Files in List |  |  |  |  |
| General Help                     |  |  |  |  |
| Create your Recording ShortCut   |  |  |  |  |

#### Select your ShortCut. ESC = Default.

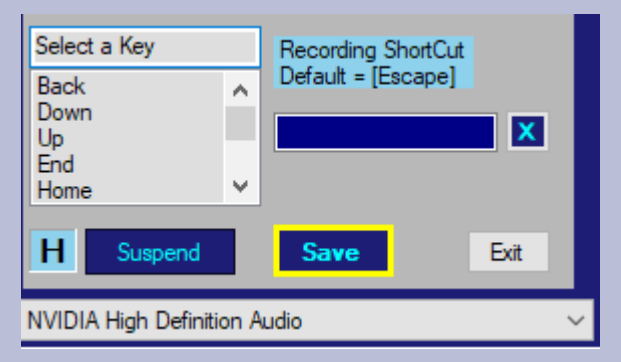

When the Recorder View is closed the "ESC" Key (Shortcut) is always active.

"ESC" is starting the Recorder and pausing. The Menu "Rec" is changing color to 'Red' or 'Green'.

You can quickly switch between 'Rec' and 'Pause'.

To Stop the registration open the Recorder-View. Click on [ Stop ].

The Audio Recorder can be activated from any View using the Shortcut.

## Menu Options

| RFRScanner x86 v. 1.0.0 (fw 3.5)                                                                                                    | – 🗆 X                                                                                                    |                   |
|----------------------------------------------------------------------------------------------------|----------------------------------------------------------------------------------------------------|-------------------|
| Icom Rigs saved TCP OmniRig Rec Freq FFT                                                                                                    | Options Help About                                                                                                    |                   |
| 17:43 DUOr-A (Rig)   15:43 Port opened at 02/08/2   Close Port Scan Frequencies   Port Tom   Port 700   Port 700   COM1 Step   Baud Rate   115200   Parity   None   Stop Bits   One   Data Bits   8   ************************************ | Exchange fldigi Frequency<br>Start CW Skimmer<br>dbMaster Call Locator<br>Frequency List View. SW2 + LOG<br>Calendar<br>Exec1<br>Exec2<br>HAM Links<br>Propagation<br>HAMQTH DXCluster<br>VOACAP<br>QRZCQ<br>eQSL<br>VOACAP<br>QRZCQ<br>eQSL | er                |
| Input your Web Browser. Default = Internet Ex<br>Example: Internet Explorer, Firefox, Chro<br>Actual: Firefox                                                                                                    | CWSkimmer is opening/running<br>automatic.<br>Exec1 (2) Run external progra<br>Example: the Converter progra                                                                                                    | g in<br>ms.<br>am |
| Exit                                                                                                    | Confirm                                                                                                    |                   |

# Callsign database Cor Log-Edit/Modify View and the Log-Data Entry View.

The dbMaster database is Connected with the

|                             |                                             | My Locator                            |
|-----------------------------|---------------------------------------------|---------------------------------------|
| dbMaster Callsign + Locator | Open > Options > dbMaster Call Locator (F6) | JN55WJ Input your Locator             |
| 2E0A0Z 10931Q               | A                                           |                                       |
| 2E0BPP IO83SS               |                                             |                                       |
| 2E0CEA                      | Input CallSign x Search. (partial)          | Input CallSign x Search. (partial)    |
| 2EOCEY                      | Input CallSign to Add.                      | Input CallSign to Add.                |
| 2EOCNL                      |                                             |                                       |
| 2E0CON                      | 2E0BPP X                                    |                                       |
| 2E0CVN                      | Locator Km Nm                               | Locator Kan Na                        |
| 2E0CZE                      |                                             |                                       |
| 2E0DSQ                      | ? IO83SS 1386 748                           |                                       |
| 2E0EMF                      |                                             | Cole Distance 2 Char search           |
| 2E0EMU                      | Find a Locator.                             |                                       |
| 2E0FCH                      |                                             | 2E England G                          |
| 2EOFFT                      |                                             | 2I Northern Ireland GI                |
| 2E0FPC                      |                                             | 2J Jersey GJ                          |
| 2E0FQT                      | Search > Next                               | 2M Scotland GM                        |
| 2E0GBK                      | Jearon y next                               | 2U Guernsey and Dependencies GU       |
| 2EOGEL                      |                                             | 2W Wales GW                           |
| 2E0HAG                      |                                             | 3A Monaco                             |
| 2E0HCL                      | Add/Save H                                  | 3B6 Agalega Is                        |
| 2EOHES                      |                                             | 3B7 Cargados Carajos (St Brandon) 3B6 |
| 2EOHPI                      |                                             | 3B8 Mauritius                         |
| 2E0IFC                      |                                             | 3B9 Rodriguez I.                      |
| 2E01KM                      | Delete                                      | 3C Equatorial Guinea                  |
| 2E0IMD                      |                                             | 3C0 Annobon I.                        |
| 2E0JOF                      |                                             | 3D2 Conway Reef                       |
| 2EOKBL                      |                                             | 3D2 Republic of Fiji                  |
| 2E0KDN                      |                                             | 3D2 Rotuma I.                         |
| 2E0KDT                      |                                             | 3DA0 Swaziland 🗸                      |
| 2EORDT/P                    |                                             | < >                                   |
| 2E0KFH                      | Selected Item                               | Selected Item                         |
| 2E0KGX                      |                                             |                                       |
| 2EOKHW                      | Country 2EUBPP IO8355                       | Country 2E0BPP 108355                 |
| 2E0KPD                      |                                             |                                       |
| 2EOKVJ                      |                                             |                                       |
| 2EOLJZ                      | Huleester                                   | H                                     |
| 2EULKC                      |                                             |                                       |
| ZEULPA                      | F6 X                                        | Loc JN55WJ F6 X                       |
| 45668                       |                                             |                                       |

## Frequencies saved (RFR) Elad SW2 Stations imported and added (SW2) (SW2) local Frequency dBase (RFR) ShortCut (F7) – memorize a Frequency

| dbStations + L | og-Data                       |                          |                      |               |            |        | dbStations + | Log-Data |                      | Оре                | en > (F                | 4) Free              | quency List    | View  |
|----------------|-------------------------------|--------------------------|----------------------|---------------|------------|--------|--------------|----------|----------------------|--------------------|------------------------|----------------------|----------------|-------|
| Log Entry      | Delete Frequencies H          | elp                      |                      |               |            |        | Log Entry    | Delete F | requencies           | Help               |                        |                      |                |       |
| Frequency      | Utc Date Time                 | Band                     | Mode                 | Rig           | ]          | (RFR)  | Frequency    | Utc I    | Date Time            |                    | Band                   | Mode                 | Rig            | (RFR) |
| 7022.64        | 02/08/2020 09:17:0            | 03 40m                   | LSB                  | DUC           | Or-A       |        | 7022.64      | 02/08    | /2020 09:3           | 17:03              | 40m                    | LSB                  | DUOr-A         |       |
| 7022.31        | 02/08/2020 09:23:             | 03 40m                   | CW                   | DUC           | Or-A       |        | 7022.31      | 02/08    | /2020 09:2           | 23:03              | 40m                    | CW                   | DUOr-A         |       |
| 7022.34        | 02/08/2020 09:37:             | 38 40m                   | CW                   | DUC           | Or-A       |        | 7022.34      | 02/08    | /2020 09:3           | 37:38              | 40m                    | CW                   | DUOr-A         |       |
|                | R-Mouse-Clic<br>F7 = Memorizo | k > Delete<br>e the actu | Record.<br>al Freque | ency.         |            |        |              |          | R-Mouse-<br>F7 = Mem | Click ><br>orize t | • Delete  <br>he actua | Record.<br>I Frequen | су.            |       |
| Frequency      | Station                       | Mode                     | Band H               | lam           | (140)      | (SW2)  | Frequency    | Sta      | ation                |                    | Mode                   | Band Ham             | 67             | (SW2) |
| 474.20         | WSJT 630m                     | USB                      |                      |               |            |        | 474.20       | WSJT     | 630m                 | 1                  | USB                    | -                    |                | ^     |
| 936.00         | Rai l                         | AM                       | - 1                  | <b>к-мс</b> > | Delete Rec | ord.   | 1836.60      | WSJT     | 160m                 |                    | USB                    | 160m                 |                |       |
| 1000.00        | test                          | AM                       | AM                   |               |            |        | 1839.00      | ) WSJT   | 160m                 |                    | LSB                    | 160m                 |                |       |
| 1000.01        | -                             | RTTY                     | AM                   |               |            |        | 1840.00      | ) WSJT   | 160m                 |                    | LSB                    | 160m                 |                |       |
| 1827.45        | Saved Frequency               | USB                      | 160m                 |               |            |        | 2500.00      | J WSJT   |                      |                    | LSB                    | -                    | Search result. |       |
| 1836.60        | wS51 160m                     | LSB                      | 160m                 |               |            |        | 3568 6       | ) พร.าก  | 905                  |                    | LSB                    |                      |                |       |
| 1838 15        | -                             | LSB                      | 160m                 |               |            |        | 3570.00      | WSJT     | ' 80m                |                    | USB                    | 80m                  |                |       |
| 1839.00        | WSJT 160m                     | LSB                      | 160m                 |               |            | × 1    | 3572.00      | WSJT     | 80m                  |                    | USB                    | 80m                  |                | ~     |
|                |                               |                          |                      |               |            |        |              |          |                      |                    |                        |                      |                |       |
| Frequency      | St                            | ation                    |                      | Mode          |            | (SW2)  | Frequency    |          |                      | Station            | 1                      | Mo                   | ode            | (SW2) |
|                |                               |                          | E                    |               | $\sim$     | Save   |              |          |                      |                    |                        | -                    | $\sim$         | Save  |
| From Freq      | To Freq                       | Station Te               | ot                   |               | H          | iearch | From Freq    |          | To Freq              | W                  | Station Text           | copy to              | (RFR)<br>H     | earch |

When the Main-View has Focus the F7 ShortCut is also memorizing the actual Frequency. The Search-Result Frequencies can be copied to the (RFR) List. Re-Call or Scan the (RFR).

## RFRScanner LogData Input (LOG)

#### Open > (F4 ) Menu > Contest > Activate Contest Log

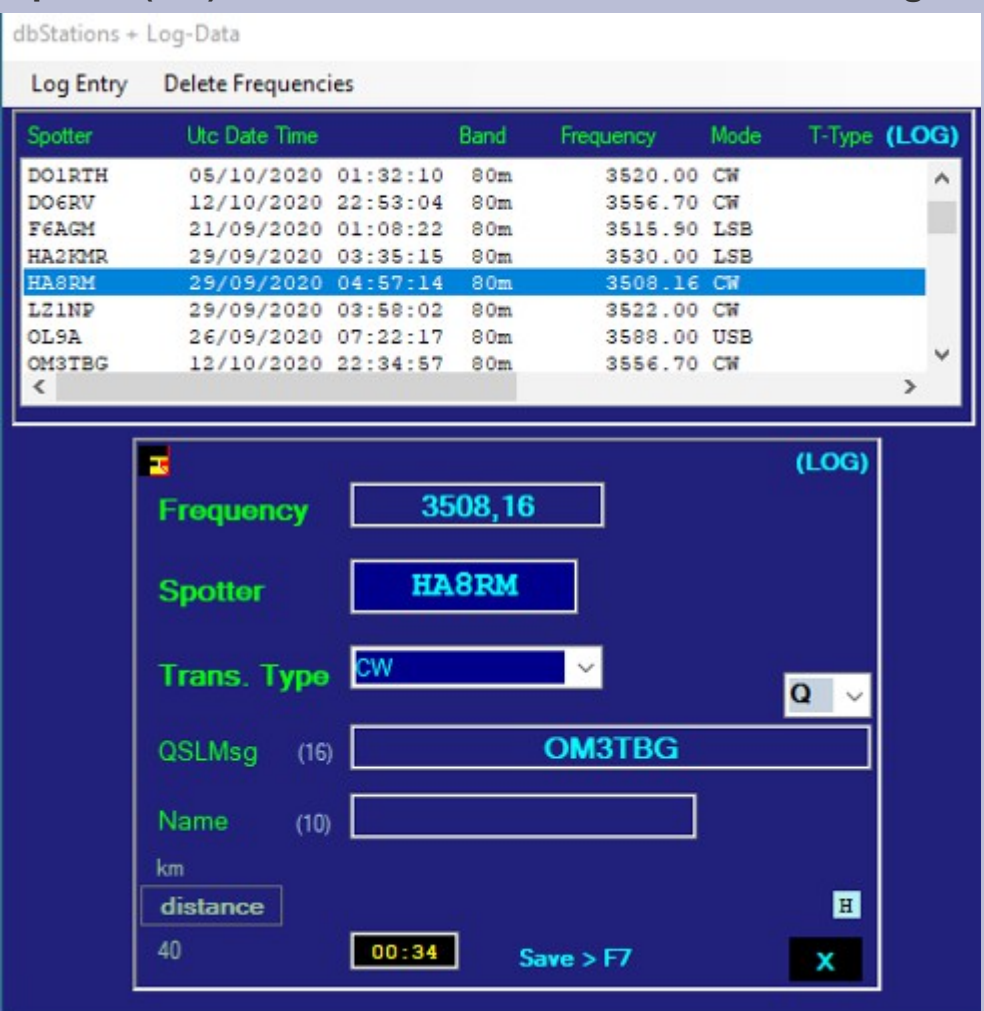

Transmission Type – Is requested for the ADI File. The Mode Data is only used for Radio tuning. Different Modes x different Radios.

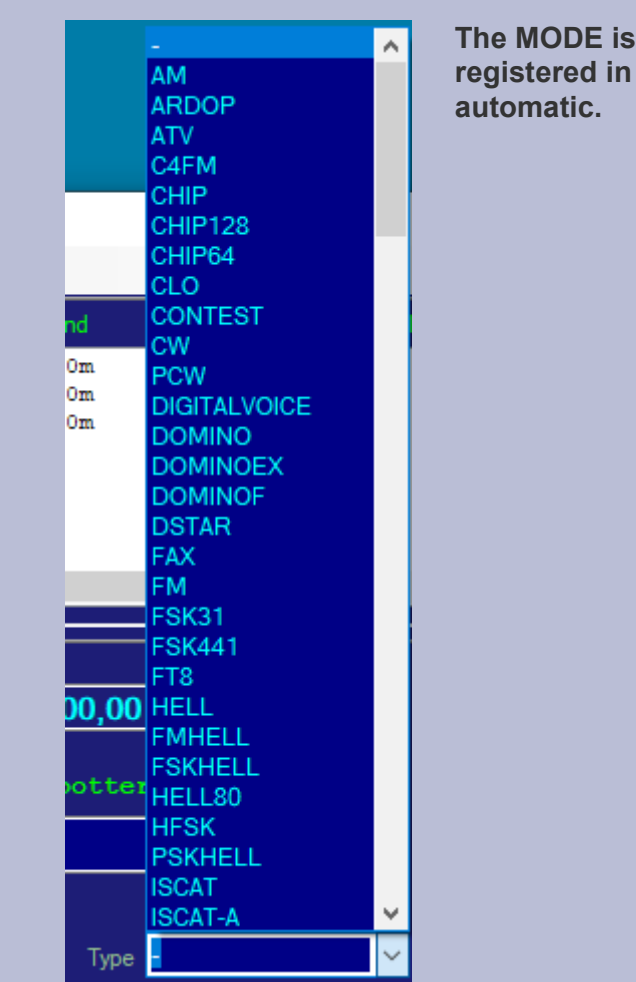

**R-Mouse-Click > Delete Record.** 

It is suggested to open the dBMaster CallSign dBase (F6). Both are connected.

## RFRScanner LogData Input (LOG)

| lbMaster Callsign + Locator | Open > Options > dbMaster Call Locator (F6) | dbStations +   | Log-Data Open > (F4) > Log Entry > Activa | te Log Entry |
|-----------------------------|---------------------------------------------|----------------|-------------------------------------------|--------------|
| HA8MD                       |                                             | Log Entry      | Delete Frequencies                        |              |
| HA8MT                       |                                             | Spotter        | Lite Date Time Band Fraguency Mode        |              |
| HA8MZ                       | Input CallSign x Search. (partial)          | Spotter        | ole bate time band thequency mode         | Tetype (LOG) |
| HA8PK                       | Input CallSign to Add.                      | DO1RTH         | 05/10/2020 01:32:10 80m 3520.00 CW        | ^            |
| HA8QB                       |                                             | DO6RV<br>F6ACM | 12/10/2020 22:53:04 80m 3556.70 CW        |              |
| HA8QC                       | HA8RM                                       | HA2KMR         | 29/09/2020 03:35:15 80m 3530 00 LSB       |              |
| HA8QZ                       | Locator Km Nm                               | HASRM          | 29/09/2020 04:57:14 80m 3508.16 CW        |              |
| HA8RC                       |                                             | LZ1NP          | 29/09/2020 03:58:02 80m 3522.00 CW        |              |
| HA8RM JN96UW                | ? JN96UW 627 338                            | OL9A           | 26/09/2020 07:22:17 80m 3588.00 USB       |              |
| HA8RT                       | Colo Distance 2 Char search                 | OM3TBG         | 12/10/2020 22:34:57 80m 3556.70 CW        | × .          |
| HA8TI                       |                                             | < .            |                                           | >            |
| HA8TKS                      | HA Hungary                                  |                |                                           |              |
| HA8TP                       | HB Switzerland                              |                | <b>-</b>                                  | (LOG)        |
| HA8V                        | HBO Liechtenstein                           |                | 2509.16                                   |              |
| HA8VK                       | HC,HD Ecuador                               |                | Frequency 300, 10                         |              |
| HA8VV                       | HC8,HD8 Galapagos Is                        |                |                                           |              |
| HA8VX                       | HE Switzerland HB                           |                | Spotter HA8RM                             |              |
| HA8VZ                       | HF Poland SP                                |                |                                           |              |
| HA8WY                       | HFO HL5 LUnZx South Shetland Is cont.       |                |                                           |              |
| HA8WZ                       | HG Hungary HA                               |                | Trans. Type 🔽 📉 🗡                         |              |
| HA8ZB                       | HH Haiti                                    |                |                                           | <b>u</b> ~   |
| HA8ZE                       | HI Dominican Republic                       |                |                                           |              |
| HA9AX                       | HK HJ Colombia                              |                |                                           |              |
| HA9MDN                      | HKO HJO San Andres and Providencia          |                |                                           |              |
| HA9PP                       | HKO Malpelo I.                              |                | Name (10)                                 |              |
| HA9RC                       | HL Korea (Republic of)                      |                | km                                        |              |
| HA9RP                       | HP HO Panama                                |                | distance                                  |              |
| HA9RT                       | HR HQ Honduras 🗸 🗸                          |                |                                           | -            |
| HA9SB                       | < >>                                        |                | 40 00:34 Save > F7                        | X            |
| НАЭТ                        | Selected Item                               | L              |                                           |              |
| НАЭТА                       |                                             |                |                                           |              |
| HB0/DK4YJ                   | Country HA8RM JN96UW                        |                |                                           |              |
| HB0/DL2JRM                  |                                             |                |                                           |              |
| HB0/DL5SE                   |                                             |                |                                           |              |
| HB0/DL5YM                   | H                                           |                |                                           |              |
| HB0/HB9RB                   | My Locator                                  |                |                                           |              |
| HB0/IU6AKY                  | V Loc JN55WJ F6 X                           |                |                                           |              |
| 45697                       |                                             |                |                                           |              |

#### **Contest worked CallSign control**

| Contest Log                                    | dbStations + Log-Data Open > (F4) > Contest > Activate Contest Log                         |
|------------------------------------------------|--------------------------------------------------------------------------------------------|
| IKOAGU 19/11/2020 09:11:33 1836.00             | Log Entry Contest Delete Frequencies                                                       |
|                                                | Spotter Activate Contest Log   Frequency Mode T-Type (LOG)                                 |
|                                                | N3DE Show Contest Log n 3507.40 CW                                                         |
|                                                | EU4CK Delete Contest Log n 3538.00 CW                                                      |
|                                                | OM2XW 19,11,2020 00:26:00 160m 1830.00 LSB                                                 |
|                                                | IK0AGU 19/11/2020 01:00:31 160m 1835.00 LSB<br>IK0AGU 19/11/2020 09:11:33 160m 1836.00 LSB |
|                                                |                                                                                            |
|                                                |                                                                                            |
|                                                |                                                                                            |
|                                                | Frequency 1836,00                                                                          |
|                                                |                                                                                            |
|                                                | Spotter                                                                                    |
| RadioFrequency X                               |                                                                                            |
| Mouse Right Click = Delete the selected Record |                                                                                            |
| mode right enex - Delete the selected record.  | QSLMsg (16)                                                                                |
| OK                                             | Nome (10)                                                                                  |
| <u> </u>                                       |                                                                                            |
|                                                | 441 Contest Log is active.                                                                 |
|                                                | 49 09:14 Save > F7                                                                         |
|                                                |                                                                                            |
|                                                |                                                                                            |
| H Save                                         |                                                                                            |

Wrong Contest Contact ? Delete the Contact from the Contest Log List.

3/4

#### **Contest worked CallSign control**

| Contest Log                        | dbStations + Log-Data Open > (F4) > Contest > Activate Contest Log                                                                                                    |
|------------------------------------|----------------------------------------------------------------------------------------------------|
| IK0AGU 19/11/2020 09:11:33 1836.00 | Log Entry Contest Delete Frequencies                                                                                                    |
| IKOAGU 19/11/2020 09:11:33 1836.00 | Log Entry Context   Spotter   CallSign already worked.   Particular CallSign to the Log database ?   N3DE   E77A   EU4CK   OM2XW   DK6ED   IKOAGU   IKOAGU   Yes   No   (LOG)   Frequency   1836,00   Spotter   IKOAGU   Yes   No   (LOG) Frequency   1836,00   Spotter   IKOAGU   WORKED   Clear   Trans. Type   QSLMsg   (10)   km   441   Context Log is andline.   49   09:17   Save > F7 |
| 1 X H Save                         |                                                                                                    |

Contest Contact Control checks and verifies if a contest contact already exists. The Contest LOG is a separate List that must be canceled before starting a new / single Contest. Verification is activated when we confirm a contact (LOG Entry - F7).

However, you can validate the contact for the LOG database by confirming the message that appears.

## Edit / Modify LogData / Search

1/5

Modify / Edit Log-Data Open > (F4) > Log Entry > Modify / Edit Log ADI/ADIF Comment / QslMsg 3728.00 LSB CW 907 04/11/2020 21:04:40 80m CQ Contest DL7AT \* CW  $\sim$ Andreas Name Q 80m LSB  $\sim$ C/Q Transm. Type Spotter Utc Date Time Band Frequency Mode Distance Km Master Name Comment C/Q 9A1AA 16/10/2020 14:05:23 7013.50 CW 507 С 40m CW \* Ivo С CW 520 \* 9A5M 29/09/2020 04:03:40 80m 3510.00 CW DJ5PM 18/10/2020 20:50:12 80m RTTY 872 \* 3597.00 USB Horst DK8VD 12/10/2020 22:22:51 80m 3556.70 CW CW 621 \* Dieter 05/10/2020 00:29:26 CW 607 \* DL2ASG 80m 3558.20 CW Martin DL6DH 3590.00 USB RTTY 18/10/2020 21:18:11 80m 681 \* Henning RTTY \* DL6SFR 18/10/2020 22:10:24 80m 3595.50 USB 414 Steffen DL7AT 04/11/2020 21:04:40 Andreas CQ Contest 80m 3728.00 LSB CW 907 \* 0 DO1RTH 05/10/2020 01:32:10 80m 3520.00 CW CW 576 \* Christoph DO6RV 12/10/2020 22:53:04 80m 3556.70 CW CW 324 \* Stephan 80m E77A 29/09/2020 04:44:22 3511.50 CW CW 491 \* Slaven EI2JD 18/10/2020 22:01:07 80m 3595.50 USB RTTY 1594 \* Thos F4EGA 18/10/2020 22:16:14 80m 3595.50 USB RTTY 845 \* Patrik F4HER 18/10/2020 21:21:31 80m 3590.00 USB RTTY 909 \* Philippe v Spotter H Search H Clear Flelds Print 1 • Save х R-Mouse-Click > Delete Record. Select a Record. Rec-Data is visible in the Input-Fields. \* = present in Master CallSign dBase Read the [H]elp 346 Distance is indicated if the Spotter Locator is present. Distance Km Master Spotter -Editable: Spotter, Band, Mode, Transmission Type, Name, Comment, C/Q Spotter Band When you Edit or Modify it is suggested to open the: Mode Date dBMaster CallSign dBase (F6). Both are connected.

dBMaster: Open the "Country" view.

Name

Transmission Type

Not in dBMaster

#### Read the [H]elp

## Edit / Modify LogData / Search

Open > (F4) > Log Entry > Modify / Edit Log

Modify / Edit Log-Data

ADI/ADIF

| DL7AT       | 04/11/2020 21:04:40      | 80m   |      | 3728.00   | LSB     |   | CW           |      | 907         | •         |      | Comment /<br>CQ Contest | QsIMs | g  |   |
|-------------|--------------------------|-------|------|-----------|---------|---|--------------|------|-------------|-----------|------|-------------------------|-------|----|---|
|             |                          | 80m   | ~    |           | LSB     | ~ | CW           | ~    | Andreas     |           | Name | Q ~ C                   | /Q    |    |   |
| Spotter     | Utc Date Time            |       | Band | Frequency | Mode    |   | Transm. Type | [    | Distance Km | Master    | Name | Comme                   | nt    | c/ | Q |
| 9A1AA       | 16/10/2020 14:0          | 05:23 | 40m  | 7013      | .50 CW  |   | CW           | 507  | *           | Ivo       | 14   |                         | -     | С  | ^ |
| 9A5M        | 29/09/2020 04:0          | 03:40 | 80m  | 3510      | .00 CW  |   | CW           | 520  | *           | -         |      |                         | -     | C  |   |
| DJ5PM       | 18/10/2020 20:5          | 50:12 | 80m  | 3597      | .00 USB |   | RTTY         | 872  | *           | Horst     |      |                         |       |    |   |
| DK8VD       | 12/10/2020 22:2          | 22:51 | 80m  | 3556      | .70 CW  |   | CW           | 621  | *           | Dieter    |      |                         |       |    |   |
| DL2ASG      | 05/10/2020 00:2          | 29:26 | 80m  | 3558      | .20 CW  |   | CW           | 607  | *           | Martin    |      |                         |       |    |   |
| DL6DH       | 18/10/2020 21:1          | 18:11 | 80m  | 3590      | .00 USB |   | RTTY         | 681  | *           | Henning   |      |                         |       |    |   |
| DL6SFR      | 18/10/2020 22:1          | 10:24 | 80m  | 3595      | .50 USB |   | RTTY         | 414  | *           | Steffen   |      |                         |       |    |   |
| DL7AT       | 04/11/2020 21:0          | 04:40 | 80m  | 3728      | .00 LSB |   | CW           | 907  | *           | Andreas   | ŝ.   | CQ Con                  | test  | Q  |   |
| DO1RTH      | 05/10/2020 01:3          | 32:10 | 80m  | 3520      | .00 CW  |   | CW           | 576  | *           | Christoph | 1    |                         |       |    |   |
| DOGRV       | 12/10/2020 22:5          | 53:04 | 80m  | 3556      | .70 CW  |   | CW           | 324  | *           | Stephan   |      |                         |       |    |   |
| E77A        | 29/09/2020 04:4          | 4:22  | 80m  | 3511      | .50 CW  |   | CW           | 491  | *           | Slaven    |      |                         |       |    |   |
| EI2JD       | 18/10/2020 22:0          | 01:07 | 80m  | 3595      | .50 USB |   | RTTY         | 1594 | *           | Thos      |      |                         |       |    |   |
| F4EGA       | 18/10/2020 22:1          | 16:14 | 80m  | 3595      | .50 USB |   | RTTY         | 845  | *           | Patrik    |      |                         |       |    |   |
| F4HER       | 18/10/2020 21:2          | 21:31 | 80m  | 3590      | .00 USB |   | RTTY         | 909  | *           | Philippe  | 2    |                         |       |    | ~ |
| <b>E</b> 42 | Print 1 Search by: Spott | er    |      | • H       | Search  |   |              |      |             | Save      | н    | lear Flelds             | x     |    |   |

Search is using 7 [ search-by ] data selections.
'Date' + '[x] by Date' opens the Date-Picker. Select.
[Search by:]-Date is searching by one Date only.
[x] by Date + [Search by]-different is searching x 2 Data items: Example: Mode (USB) search within a Date-Period. From 03/10/2020 to 27/09/2020 (inverted) is accepted.

Select/Click a Record. Rec is **copied** into the Input-Fields. Search is considering **'Search by'** + the related **Field Value**. Search x Spotter: Full CallSign or partial.

Select a Rec or Input a single data into the Rec/Data-Fields. [Search by: ] >>> [Search]

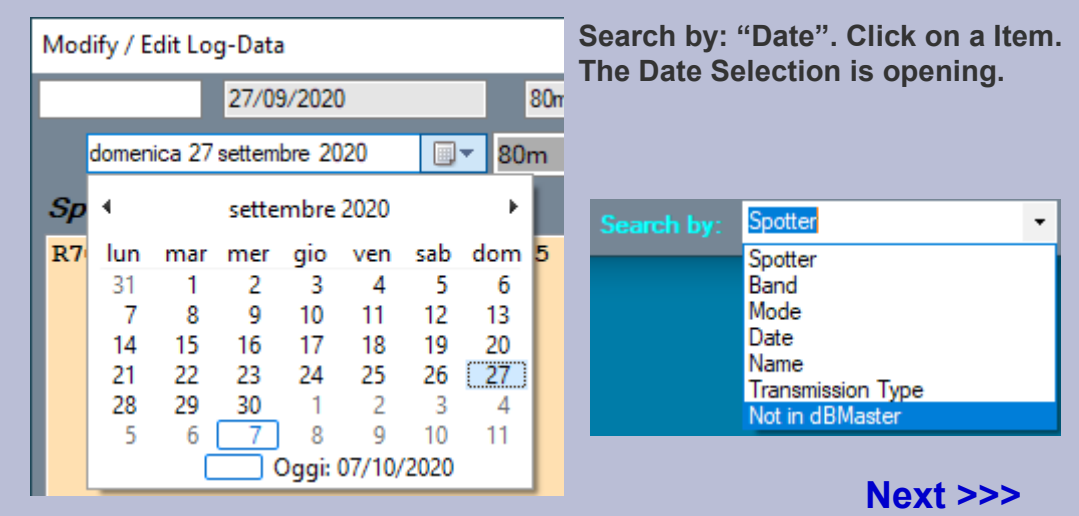

## Edit / Modify LogData / Search / Print

| Modify / Edit L | .og-Data           |          |       | Open      | > (F4) > Lo | a Ent | trv > Modi | fv / Edit Loo | a   |            |          |      |              |       |     |   |
|-----------------|--------------------|----------|-------|-----------|-------------|-------|------------|---------------|-----|------------|----------|------|--------------|-------|-----|---|
| ADI/ADIF        |                    |          |       |           | ( )         | 0     | ,<br>,     | · · ·         |     |            |          |      |              |       |     |   |
|                 |                    |          |       |           |             |       |            |               |     |            |          |      | Comment /    | QsIMs | 3   |   |
|                 | 04/11/2020 21:04:4 | 40 8     | 0m    | 3728.00   | LSB         |       | CW         |               |     | 907        |          |      | CQ Contest   |       |     |   |
|                 |                    | 80m      | 1 ×   |           | LSB         | ~     | CW         |               | ~   | Andreas    |          | Name | Q ~ C        | /Q    |     |   |
| Spotter         | Utc Date Time      |          | Band  | Frequency | Mode        |       | Transm.    | Туре          | D   | istance Km | Master I | Name | Commer       | nt    | C/( | 2 |
| 9A1AA           | 16/10/2020         | 14:05:23 | 3 40m | 7013      | .50 CW      |       |            | CW            | 507 | *          | Ivo      |      |              | -     | C / | ~ |
| 9A5M            | 29/09/2020         | 04:03:40 | ) 80m | 3510      | .00 CW      |       |            | CW            | 520 | *          | -        |      |              | -     | С   |   |
| DJ5PM           | 18/10/2020         | 20:50:12 | 2 80m | 2507      | OO HER      |       |            | DUUU          | 970 | *          | Horst    |      |              |       |     |   |
| DK8AD           | 12/10/2020         | 22:22:51 | L 80m | 📑 🗹 By    | Spotter     | B     | y Date     | Sorted        | RF  | 0 *        | Dieter   |      |              |       |     |   |
| DL2ASG          | 05/10/2020         | 00:29:20 | 5 80m |           |             |       |            |               |     | *          | Martin   |      |              |       |     |   |
| DL6DH           | 18/10/2020         | 21:18:11 | L 80m | From R    | ecord >>>   | 101   | Record     |               |     | *          | Henning  |      |              |       |     |   |
| DL6SFR          | 18/10/2020         | 22:10:24 | 4 80m |           | 1           |       | 42         |               |     | *          | Steffen  |      |              |       |     |   |
| DL7AT           | 04/11/2020         | 21:04:40 | ) 80m |           |             |       |            |               |     | *          | Andreas  |      | CQ Con       | test  | Q   |   |
| DO1RTH          | 05/10/2020         | 01:32:10 | 0 80m |           |             |       |            |               |     | * 0        | hristoph |      |              |       |     |   |
| DO6RV           | 12/10/2020         | 22:53:04 | 4 80m |           | -           |       |            |               |     | *          | Stephan  |      |              |       |     |   |
| E77A            | 29/09/2020         | 04:44:22 | 2 80m | B         | crt         |       |            | H             | t Z | *          | Slaven   |      |              |       |     |   |
| EI2JD           | 18/10/2020         | 22:01:07 | 780m  |           |             |       |            |               |     | *          | Thos     |      |              |       |     |   |
| F4EGA           | 18/10/2020         | 22:16:14 | 4 80m | 3595      | .50 USB     |       |            | RTTY          | 845 | *          | Patrik   |      |              |       |     |   |
| F4HER           | 18/10/2020         | 21:21:31 | L 80m | 3590      | .00 USB     |       |            | RTTY          | 909 | *          | Philippe |      |              |       | 4   | 1 |
| <b>E</b> 42     | Print 1 Search by: | Spotter  |       | • H       | Search      |       |            |               |     |            | Save     | н    | Clear Flelds | x     |     |   |

Read the [H]elp

Printing the Log-File and Search results.

Choose [x]-bySpotter (Default) or []-ByDate, [x]-Sorted (Default).

By Spotter or By Date is exchanging the first 2 columns.

Spotter | DateTime or DateTime | Spotter.

Printing is creating the file "logprint.txt" including all Records or only the Search-Result.

Click on the [ Open File ]-Button. Preview or print it > next page.

Use your own Editor and Printer System. Format A4 "Landscape", Font: Bold, Points: 10.

It is suggested to open the dBMaster CallSign dBase (F6). Both are connected.

Next >>>

3/5

## Edit / Modify LogData / Search + Print Panel [Print 1]

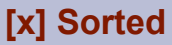

Default = [x] Sorted. Valid x Search + Printing.

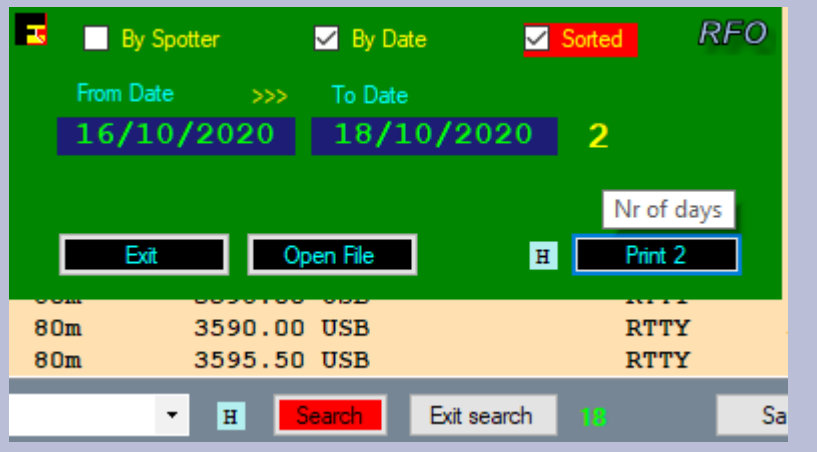

#### Search by: Spotter With the Spotter Input-Field empty Search is selecting the whole dBase.

| 18/10/2020    |      | 80m  | 1          | 3556.70             |      | CV    | v       |        | CW     |           |       |             |      |
|---------------|------|------|------------|---------------------|------|-------|---------|--------|--------|-----------|-------|-------------|------|
| ottobre 2020  |      | 80m  | ~          |                     |      | USB   |         | ~      | RTTY   | ,         |       |             | ~    |
| Utc Date Time |      |      | Band       | Freque              | ncy  | N     | lode    |        | Tra    | nsm. Type | e Dis | tance       | Km   |
| 18/10/2020    | 20:5 | 0:12 | 80m        |                     | 3597 | .00 ( | JSB     |        |        | RTT       | ſΥ    |             | 872  |
| 18/10/2020    | 21:1 | 8:11 | 80m        |                     | 3590 | .00 ( | JSB     |        |        | RTT       | Ϋ́    |             | 681  |
| 18/10/2020    | 22:1 | 0:24 | 90m        |                     | 2505 | 50 T  | TC D    |        |        | דיייינד   | v     |             | 414  |
| 18/10/2020    | 22:0 | 1:07 | -          | By Spot             | ter  |       | By Da   | te     | $\sim$ | Sorted    | RI    | -0 <u>1</u> | .594 |
| 18/10/2020    | 22:1 | 6:14 |            |                     |      |       |         |        |        |           |       |             | 845  |
| 18/10/2020    | 21:2 | 1:31 | Fro        | m Date              | >    | >>    | To Date |        |        |           |       |             | 909  |
| 18/10/2020    | 21:5 | 3:11 |            |                     |      |       |         |        |        |           |       |             | 19   |
| 18/10/2020    | 21:0 | 3:36 |            |                     |      |       |         |        |        |           |       |             | 872  |
| 18/10/2020    | 20:5 | 3:10 |            |                     |      |       |         |        |        |           |       |             | 393  |
| 18/10/2020    | 21:2 | 9:21 | _ <b>_</b> | <b>F</b> . <b>a</b> |      |       | -       | 1      | _      |           |       | 1           | 492  |
| 18/10/2020    | 20:3 | 4:41 |            | Exit                |      | Ope   | n File  |        | H      | Print     | 2     |             | 951  |
| 18/10/2020    | 21:2 | 4:17 |            |                     |      |       |         |        |        |           | -     | 3           | 584  |
| 18/10/2020    | 21:0 | 7:46 | 80m        |                     | 3595 | .50 ( | JSB     |        |        | RTT       | ſΥ    |             | 263  |
| 18/10/2020    | 21:0 | 0:24 | 80m        |                     | 3595 | .50 ( | JSB     |        |        | RTT       | Ϋ́    | 1           | .144 |
|               | Date |      |            |                     | U    | Sa    | arch .  | Evit o | earch  |           |       | Sau         | 0    |
| Search by     | Date |      |            | 1                   | п    | 000   |         | Exit S | earch  |           |       | Jav         | 0    |

Search by [Date]. Only x 1 Date | From Date .. To Date not active.

Search by: [Band] or else (not Date) + [x] By Date | Search on 2 Data. By Band (80m) selected + by Date From 16/10/2020 to 18/10/2020.

| 2020       |        | Om    | $\sim$          | U      | SB                          | $\sim$   | RTTY  |          | ~           |
|------------|--------|-------|-----------------|--------|-----------------------------|----------|-------|----------|-------------|
| Date Time  |        | Bar   | <b>nd</b> Frequ | lency  | Mode                        |          | Trans | sm. Type | Distance Km |
| 10/2020    | 20:50: | 12 80 | m               | 3597.0 | 0 USB                       |          |       | RTTY     | 872         |
| 10/2020    | 21:18: | 11 80 | m               | 3590.0 | O USB                       |          |       | RTTY     | 681         |
| 10/2020    | 22:10: | 24    | -               | 2505 5 | O TICE                      |          |       | τυπάλ    | 414         |
| 10/2020    | 22:01: | 07 🔼  | 📃 By Sp         | otter  | 🗹 By D                      | ate      | ∽ So  | orted    | RFO 1594    |
| 10/2020    | 22:16: | 14    |                 |        |                             |          |       |          | 845         |
| 10/2020    | 21:21: | 31    | From Date       | >>>    | <ul> <li>To Date</li> </ul> | e        |       |          | 909         |
| 10/2020    | 21:03: | 36    | 16/10           | /2020  | 18/                         | 10/20    | 20    | 2        | 872         |
| 10/2020    | 20:53: | 10    |                 |        |                             |          |       |          | 393         |
| 10/2020    | 21:29: | 21    |                 |        |                             |          |       | Nr of da | ys 1492     |
| 10/2020    | 20:34: | 41    |                 |        | · · ·                       | -        | P     |          | 951         |
| 10/2020    | 21:24: | 17    | Exit            |        | Open File                   |          | H     | Print 2  | 3584        |
| 10/2020    | 21:07: | 46 00 |                 |        |                             |          |       |          | 263         |
| 10/2020    | 21:00: | 24 80 | m               | 3595.5 | 50 USB                      |          |       | RTTY     | 1144        |
| 10/2020    | 23:20: | 49 80 | m               | 3595.4 | 12 USB                      |          |       | RTTY     | 738         |
| Search by: | Band   |       | -               | H      | Search                      | Exit sea | arch  |          | Save        |

#### PRINTING [ Print 2 ]

- (1) The inverted Date Input is accepted.
- (2) By Spotter or By Date is exchanging the first 2 columns. Spotter | DateTime or DateTime | Spotter.
- The [x]By Date has 2 different uses. Search + Print.

[ Print 1] is opening + closing the Print Panel.

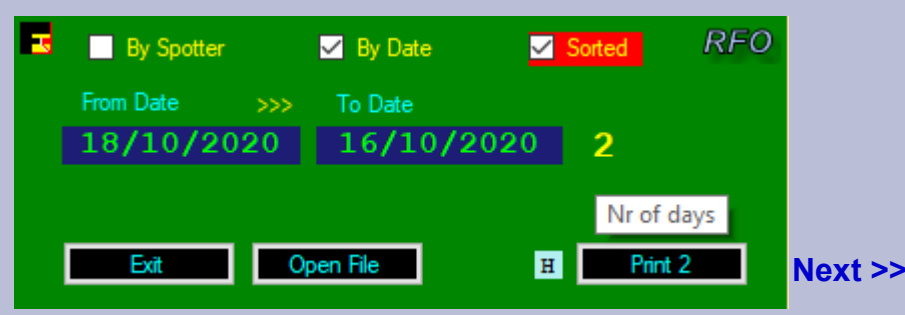

4/5

## Edit / Modify LogData / Menu [ ADI/ADIF ] Upload Adi File

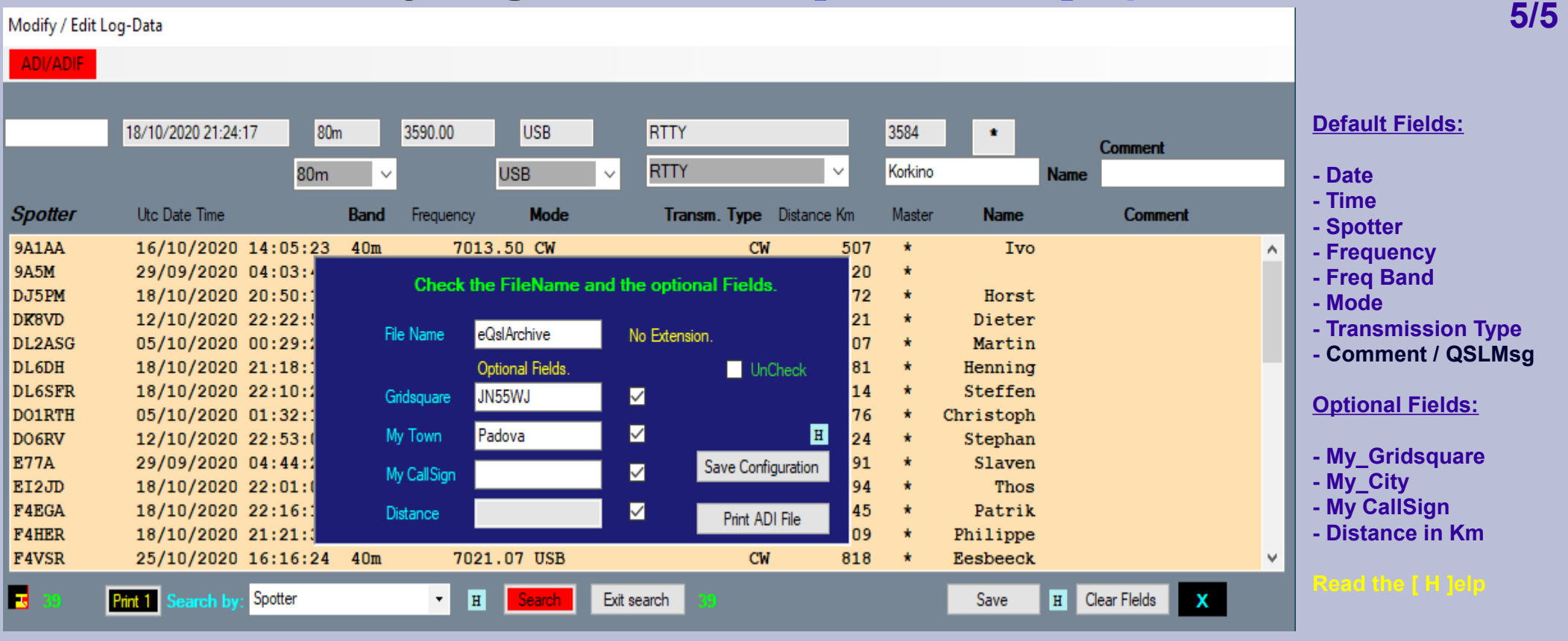

eQslArchive.adi - Blocco note di Windows

File Modifica Formato Visualizza ?
File: eQslArchive.adi
<ADIF\_VER:5>2.2.7
<PROGRAMID:10>RFRScanner
<PROGRAMUE:S>1.0.6
<EOH>
<QSO\_DATE:8>20201016<TIME\_ON:4>1405<CALL:5>9A1AA<FREQ:8>7.013500<BAND:3>40m<MODE:2>CW<MY\_GRIDSQUARE:6>JN55WJ<MY\_CITY:6>Padova<DISTANCE:3>507<EOR>
<QSO\_DATE:8>20200929<TIME\_ON:4>0403<CALL:4>9A5M<FREQ:8>3.510000<BAND:3>80m<MODE:2>CW<MY\_GRIDSQUARE:6>JN55WJ<MY\_CITY:6>Padova<DISTANCE:3>507<EOR>
<QSO\_DATE:8>20201018<TIME\_ON:4>0403<CALL:4>9A5M<FREQ:8>3.510000<BAND:3>80m<MODE:2>CW<MY\_GRIDSQUARE:6>JN55WJ<MY\_CITY:6>Padova<DISTANCE:3>520<EOR>
<QSO\_DATE:8>20201018<TIME\_ON:4>2050<CALL:5>DJ5PM<FREQ:8>3.597000<BAND:3>80m<MODE:4>RTTY<MY\_GRIDSQUARE:6>JN55WJ<MY\_CITY:6>Padova<DISTANCE:3>872<EOR>

FileName is always requested without extension. Optional Fields can be added and the Checkbox x each Field must be Checked. [ Save Configuration ] Save your data for the next Session. [ Print ADI File ] create the File.

You can Filter and search x several different Results. By Mode, Mode + Date, by Transmission Type; From..To ecc... Use [Search] and get the Search-Result List. Check the List if it contains what you need. Modify / Edit Log-Data

ADI/ADIF

Open Last ADI File

#### Start the [ Print ADI File ]

## Fldigi Frequency exchange Semiautomatic

| RFR     | Scanner x86 v.  | 1.0.0 (fw 3.5) |                 | —             |                      | ×         |    |                           |
|---------|-----------------|----------------|-----------------|---------------|----------------------|-----------|----|---------------------------|
| lcom    | Rigs saved      | TCP OmniRig    | Rec Freq FFT Op | otions Help A | About                |           |    |                           |
|         | 10-27           | _              |                 | Shor          | rtCuts               |           |    | fldigi frequency exchange |
|         | 16-27           | DUOr-A (Ri     | .g)             | fldig         | ji Frequency         | / Exchang | je | Freq Off >> X             |
| (       | Open Port       | Scan Frequer   | ncies<br>to     | OmniRig       | g Off-Lin            | e         |    |                           |
| P       | ort Data<br>ort | 7000           | X 7050          | тср           | RX1                  |           |    |                           |
| C       | :OM1 ~          | Step           | Delay mse       | ec H 16       | (752) <mark>S</mark> | top       |    |                           |
| Ba      | aud Rate        | Step 1 KHz     | ~ 300           | Com-Po        | rt: Off              |           |    |                           |
| Pa<br>N | arity<br>lone v |                | 🗌 int 🛛 I       | H DUO/D       | UOr: <mark>On</mark> |           |    |                           |
| S       | top Bits        | C              | Start           | H RIG: DU     | JOr-A                |           |    |                           |
| 0       | )ne v           |                | _               | TCP           |                      |           |    |                           |
| 8       | ata Bits        | -              | 3.511,00        | c Manual R    | Frequency inp        | put       |    |                           |
| 8       | 0m ~            | CFO            | 000003511000;   | Send          | Display              | y         |    |                           |
|         |                 |                |                 |               |                      |           |    |                           |

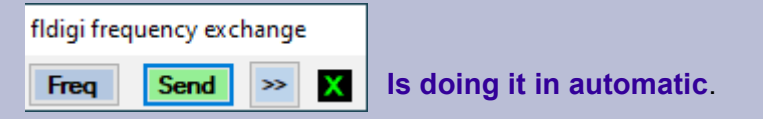

Fldigi Audio history and "casual tuning"

You can temporarily "monitor" a different signal by right-clicking on it.

As long as you hold the mouse button down, the signal under it will be decoded;

as soon as you release the mouse, decoding will revert to the previously tuned spot (where the red marks are).

If you also hold the Control key down before right-clicking, Fldigi will first decode all of its buffered audio at that frequency.

#### **Database Converter**

\*.txt, cvs, eibi ecc... are allText Files, extract + position any field create a new database for your application convert and translate to \*.xml for the Elad SW2 test: connect to your Rig using OmniRig

Tested, ILG db with +30000 Records

#### The ...\Work Folder\.... is including 4 example dBase files with explanation x by\_Position and by\_Delimiter database.

| RFR     | Converter x | <86 v. 1.0. | 0 (fw 3.5) - ( | Copyright by Ra | aimund Fo | rstmeier, Padova/Italy |                 | Menu           | > Help > Cor               | nnect a RF | RSc      | anner dBase                              |                   | - 🗆 X               |
|---------|-------------|-------------|----------------|-----------------|-----------|------------------------|-----------------|----------------|----------------------------|------------|----------|------------------------------------------|-------------------|---------------------|
| Transla | te x Elad   | Save        | OmniRig        | Field Position  | h Help    | About                  |                 | Local          | Converter H                | elp > Read | the      | [H]elp                                   |                   |                     |
| Frequ   | ency        |             | Station        |                 | Time      | Transmission Data      | Place           |                | Transmit >>>               | > (EU AF)  |          | Country Transmission                     | type              |                     |
| 2.      | 12.01 E     | BCY (T)     | horp Boi       | se C            |           |                        | BCY (Thorp      | Boise City, O  | K)                         |            | U        | 5                                        |                   | ^                   |
| 2       | 12.01 E     | BCY (T)     | norp Boi       | se C            |           |                        | BCY (Thorp      | Boise City, O  | K)                         |            | U        | 5                                        |                   |                     |
| Sere    | CC Read     | DY DELL     | miter or       | by-rosicion     | 10        |                        |                 | Ac             | tual Field Pos:            | 94 / 1     |          |                                          |                   | Your                |
| •       | Field Div   | visor(.     | _ space (      | ecc)            |           | Your Reco              | ord Fields      |                |                            |            |          | Local Fields Translate                   | ed. Field Length  | MaxLe, Le, distance |
|         |             |             | H              |                 |           | 28230                  |                 | Fre            | quency                     |            | 1        | 28230.00                                 | 10                | 10,9,2              |
| •       | By Positi   | ions        | Local<br>Field |                 |           | IQ8CZ (Catanzaro)      |                 | Sta            | tion                       |            | 2        | IQ8CZ (Catanzaro)                        | 22                | 22,22,2             |
|         | 6,1         | 13          | 1              |                 |           |                        |                 | fror           | n Time to (Default 0000-24 | 00)        | 3        |                                          | 9                 | 9,9,2               |
|         | 22,4        | 41          | 2              |                 |           |                        |                 | Tra            | nsmission Data             |            | 4        |                                          | 16                | 16,16,2             |
|         | 81,9        | 92          | 3              |                 |           |                        |                 |                |                            |            |          |                                          |                   |                     |
|         |             |             | 4              |                 |           | IQ8CZ (Catanzaro)      |                 | Pla            | ce                         |            | 5        | IQ8CZ (Catanzaro)                        | 32                | 32,32,2             |
|         | 22,5        | 52          | 5              |                 |           |                        |                 | Tra            | nsmit to >>> (EU AF)       |            | 6        |                                          | 20                | 20,20,2             |
|         |             |             | 6              |                 |           |                        |                 |                | under a                    |            | _        |                                          |                   | 20.20.2             |
|         | 18,2        | 21          | 7              |                 |           |                        |                 |                | andy                       |            | <b>'</b> |                                          | 20                | 20,20,2             |
| H       |             |             | 8              |                 |           |                        |                 | Tra            | nsmission Type             |            | 8 H      | Editable. x 1 single Record only or ALL. | 20                | 20,20,2             |
|         | х           |             |                |                 |           |                        | X               |                |                            |            |          | Add Trar                                 | ns-Mode (8)       | Default X           |
| Rec_L   | ength:      | 145         |                |                 |           | Convert Frequen        | cy NO DEC Separ | rator Te       | st Record Field N°         | 1          |          | Divisor                                  | ×                 |                     |
| 171 171 | .0001 MR    | IC Medi 1 ( | Nador (LW))    |                 | 00        | 00-2400 [171.0         | 20120205        |                |                            |            |          |                                          |                   |                     |
| Field   | Pos: 13     | 6<br>Op     | en > ease      | e\Work Folder\M | 1W.txt <> | Select your dB File    |                 | Save Session   | < FileName MW_Co           | omplete    | >        | Load Session Test                        | Translate         | Save                |
| 2       | 19.00 W     | W7 (Pa)     | ook du R       | oche            |           |                        | W7 (Pabok d     | du Rocher-Perc | e, QC                      |            | C.       | A                                        |                   | ~                   |
| 0       |             |             |                |                 |           |                        |                 | Input FileName |                            |            |          | H Translate "Mode-                       | Type" to RIG-Mode | CLOSE               |

The dBase Converter, 'Converter.exe' is in Sub Directory Program Path...\Converter. Create a connection to your Desktop. Next >>>

1/2

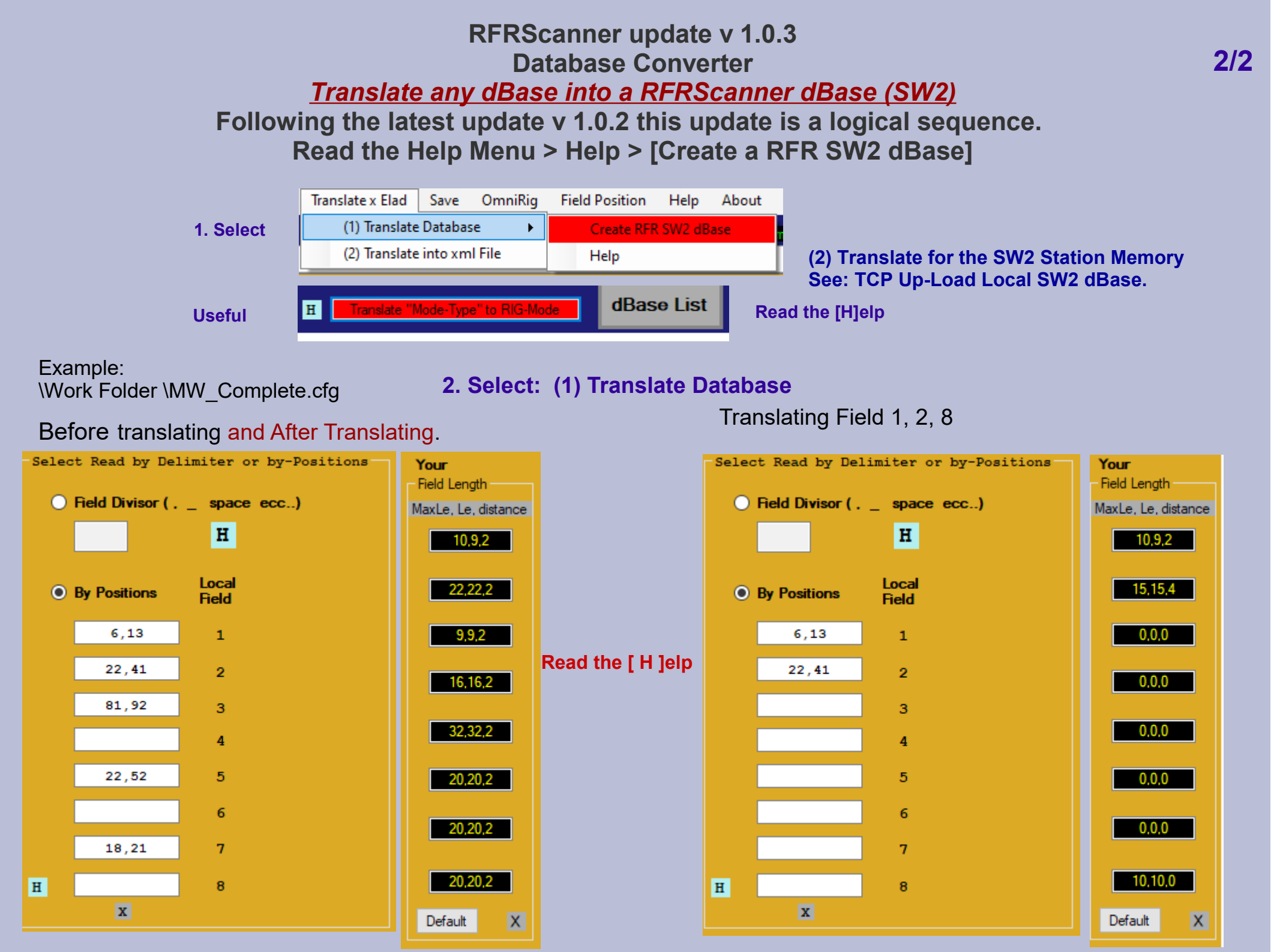

#### Close Port

A

Scan Frequencies

Click > Refresh Com-Ports. Check your ComPort Emulator, VSPE ecc... Open your Radio.

## Virtual Com-Ports VSPE

#### With the ELAD SW2 connected you can use the VSPE just with COM10...COM12 ... Example: FDM-SW2 Serial Port >COM10 + fldigi COM11 Open the SW2. The ELAD Samplers driver must be visible in your "Device Manager" View.

| 🗞 Virtual Serial Ports Emulator (Emulation started) |           | – 🗆 X  |
|-----------------------------------------------------|-----------|--------|
| File View Language Emulation Device Help            |           |        |
| 🖻 🖬 💽 = 🐂 🐂 🛰 🇞 🌄 🕄                                 | •         |        |
| Title                                               | Device    | Status |
| COM10                                               | Connector | ОК     |
| COM12                                               | Connector | OK     |
| COM10 => COM11                                      | Splitter  | Ready  |
| COM12 => COM13                                      | Splitter  | Ready  |
| COM3 => COM1                                        | Splitter  | Ready  |
|                                                     |           |        |

#### Avoid common troubleshooting

Make sure that all connected devices are set with the same parameters. Com-Port, Baud Rate and Rig where requested like fldigi, CWSkimmer, HRD.

VSPE should be closed and Re-Opened after Com-Port changes. Close your Rig and Re-Open it.

Don't forget the right Audio Settings.

If you use HRD, HRD must always be opened first. HRD does not connect if a device is already in use. Now you can open the RFRScanner Com-Port.

Open Port

[Re]fresh (reload) Com-Ports after any ComPort changes.

## Using

## fldigi CWSkimmer HAM Radio Deluxe other...

- Check and set the right Parameters. Avoid unnecessary complaints.
  - Rig
  - Device Com-Port
  - Baud Rate
  - Audio Capture and Playback

fldigi: you can use the RFRScanner "fldigi exchange frequency".

CWSkimmer: Menu [Options] open SWSkimmer in automatic.

HRD: Always open HRD "first" then other programs. HRD is not connecting to Com-Port ecc... if a device is already in use.

VSPE: Virtual Com-Port emulator

VAC: Virtual Audio Cable

RFRScanner is setting the Baud Rate in automatic

- Icom 19200 default (the included Icom Rig's hard coded) Menu [ Icom ]
- All saved Rig's (Rig-Editor) are set to the Baud Rate you indicate/input.

## RFRScanner

## **ShortCuts**

| ×                                                         |              |
|-----------------------------------------------------------|--------------|
| F3 = open the Recorder.                                   |              |
| F4 = open the dBase Frequency List.                       |              |
| F5 = open the "Rig Command" Editor.                       |              |
| F6 = open the "dBMaster Callsign" View.                   |              |
| F7 = Save Frequency. dBase List (F4) must be open.        |              |
| F8 = Analyzer. Fix the FFT Image. Else > F8: Open the A   | nalyzer if t |
| F9 = open the "TCP" View.                                 |              |
| F11 = open the "Select SW2 RX1RX4" View.                  |              |
| [ESC] (or different) Activate / Pause the Audio Recorder. |              |
| R-Mouse-Click - Delete Item in various dBase-View-Lists.  |              |
|                                                           |              |
|                                                           |              |
| ОК                                                        | 4            |

#### Intrasystem RFRScanner version 1.1.2 OKT/2022

## Copyright 2011 / 2022 © by Intrasystem http://www.intrasystem.it/Frequency/Frequency.html

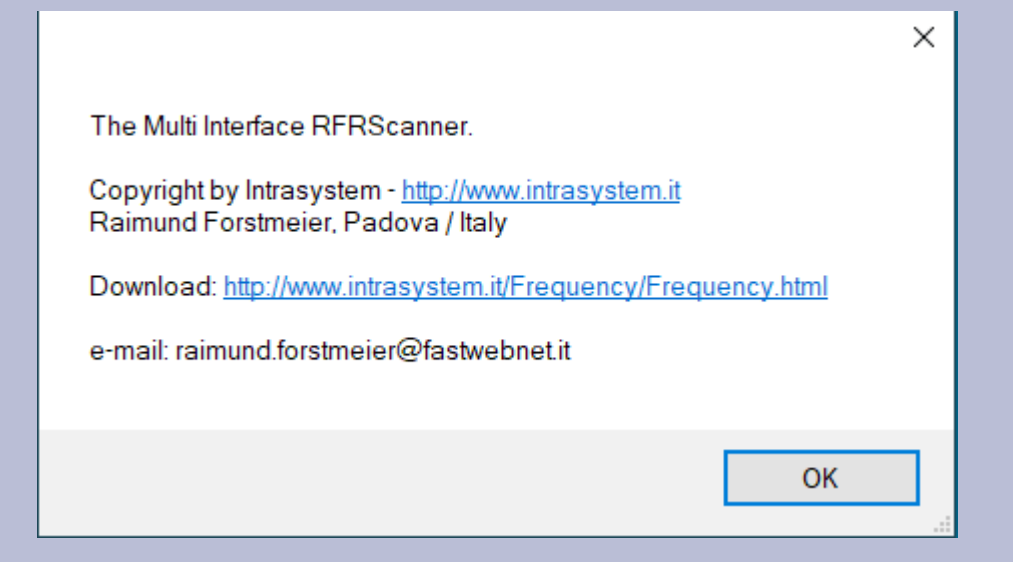

The BackGround View – 4 colors

**RFRScanner Menu > Options > Select BackGround** 

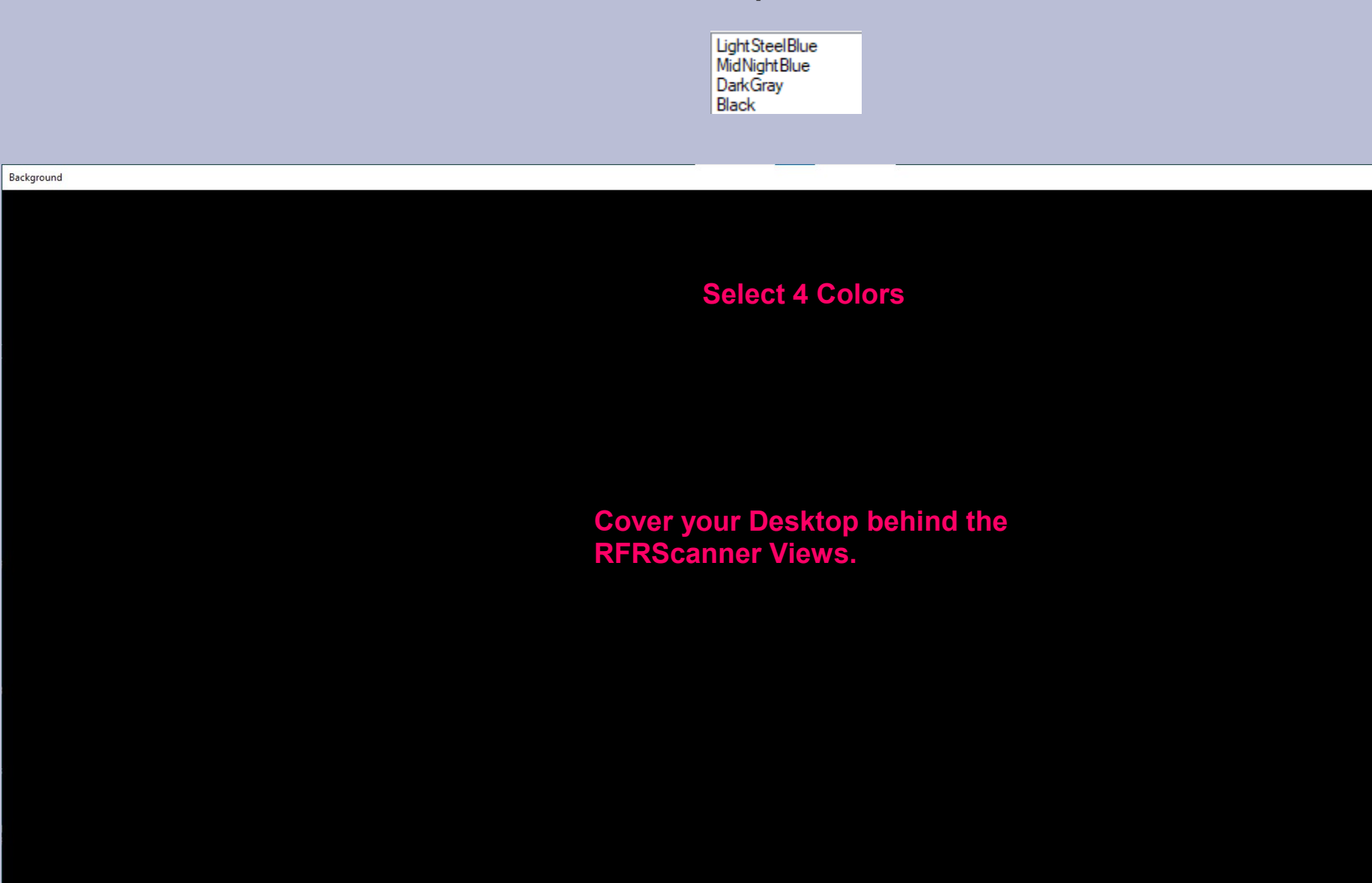

## The specific Help.

#### **RFRScanner Menu > Help**

Help-Info PopUp: You can Re-Size and change the character Size.

#### Troubleshooting with: Adobe Acrobat Reader \*.pdf

RFRScanner Menu > Help > RFRScanner.pdf

Remember: Any open error is a internal conflict between Adobe Reader and Windows.

My suggestion is: Reboot

Adobe explanations:

https://helpx.adobe.com/acrobat/kb/failed-to-connect-to-dde-server.html